A Special Bulletin from the LAX Security Credentials Section

Computer- Based Training Processes & Guidelines for LAX Authorized Signers

ING, KAYLE

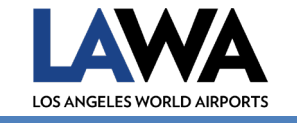

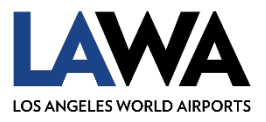

# **Security Credentials Section**

# New Computer-Based Training Processes and Guidelines for LAX Authorized Signers

# **Table of Contents**

| • | Introduction                                                                                                    | 2                    |
|---|----------------------------------------------------------------------------------------------------|----------------------|
| • | Section 1: Computer-Based Training Course Notifications<br>• Computer-Based Training Courses – Email Notification<br>• Applicants Who Received the Email Notification<br>• Applicants Who Did Not Receive the Email Notification | 3<br>3<br>4<br>6     |
| • | Section 2: Computer-Based Training for New Fingerprint/Badge Applicants                                                                                                    | 7                    |
| • | Section 3: Training for Current Badge Holders (SIDA and Terminal/Sterile Areas)                                                                                                    | 8                    |
| • | Section 4: Submitting Applications for New Law Enforcement Applicants                                                                                                    | 10                   |
| • | Section 5: Retrieving and Printing Training Completion Certificates                                                                                                    | 11                   |
| • | Section 6: Icons with Special Processes and Training                                                                                                    | _14                  |
| • | Section 7: LAWA Airport Operations and Emergency Management Badge Icons                                                                                                    | _16                  |
| • | Section 8: Airport Police Escort Authority Procedure Workflow                                                                                                    |                      |
| • | Section 9: Authorized Signer Portal<br><ul> <li>Signing into the Authorized Signer Portal</li> <li>Accessing Forms</li> <li>Accessing and Completing the Icon Request Form</li> </ul>                                            | 18<br>18<br>19<br>19 |
| • | Section 10: LAX Security Credentials Fingerprint/Exempt Profile Request Form                                                                                                    | 22                   |
| • | Section 11: USCBP Seal/eBadge Application Request Process                                                                                                    | 23                   |
| • | Section 12: Authorized Signers' Computer-Based Training Processes<br>Onboarding a New Authorized Signer for a Newly Enrolled Company<br>Onboarding a New Authorized Signer for an Existing Company                               | 25<br>25<br>28       |
| • | Section 13: How to Access Computer-Based Training Results for Employees                                                                                                    | _29                  |
| • | Section 14: Quick Tips and Best Practices                                                                                                    | 34                   |

1

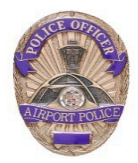

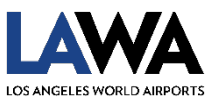

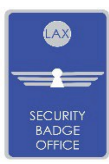

# Security Credentials Section NEW COMPUTER-BASED TRAINING PROCESSES & GUIDELINES

Effective immediately, the suite of Computer-Based Training Courses for new badge applicants and current badge holders is available. All existing badged and NEW applicants with valid email addresses on file with the Badge Office, should receive an email from LAWA Credentialing System: "Badging, CS" <<u>csbadging@lawa.org</u>>, as illustrated below (Figure 1):

# Introduction to Computer-Based Training Courses (Quick Questions & Answers)

- 1. What are the New Computer-Based Training (CBT) Courses?
  - On 7/15/24, the Security Badge Office released updates to its Credentialing System (CS). The upgrades include a suite of Computer-Based Training (CBT) courses, hosted on the American Association of Airport Executive's (AAAE) Interactive Employee Training and Learning Suite platform.
  - The new CBT suite consists of eleven (11) training courses (mandatory and elective) that replaced all, except two (2) of the badge-related training courses for new badged applicants, current badged employees, and Authorized Signers.

# 2. Who is qualified for the "new" Computer-Based Training (CBT) Courses?

- Every new badge applicant and existing badged employee is required to take the CBT courses.
- 3. How many categories of courses are there?
  - > There are two (2) categories of CBT courses as follows:
    - Mandatory courses All badge applicants are required to complete some mandatory courses, which are assigned based on whether the applicant has a SIDA Badge, Terminal ID, or Authorized Signer status. (Table 1)
    - b. Elective courses / SIDA Icon– These courses are based on operational needs or requirements (Table 2).
- **4.** Do all badge applicants/employees have to take all the **CBT Courses**?
  - > All badge applicants are required to take the **Mandatory** courses.
- 5. How will the badge applicant or current badge holder be assigned their appropriate courses?
  - The system will automatically activate their training account and assign the Mandatory CBT courses to applicants who received an email notification from "Badging, CS" <<u>csbadging@lawa.org</u>> (as discussed below).
- 6. How are the SIDA Icon or elective training courses assigned to applicants?
  - The process for the assignment of SIDA Icon courses is different for new and existing badge applicants. The different processes are explained in subsequent sections.

# A. Computer-Based Training Courses – Email Notification

All badge applicants and holders who have a current/active email account on file with the Security Badge Office should receive an email notification from LAWA Credentialing System: "Badging, CS" <<u>csbadging@lawa.org</u>>, as illustrated below (Figure 1):

Figure 1: Badge Applicants Email Notification

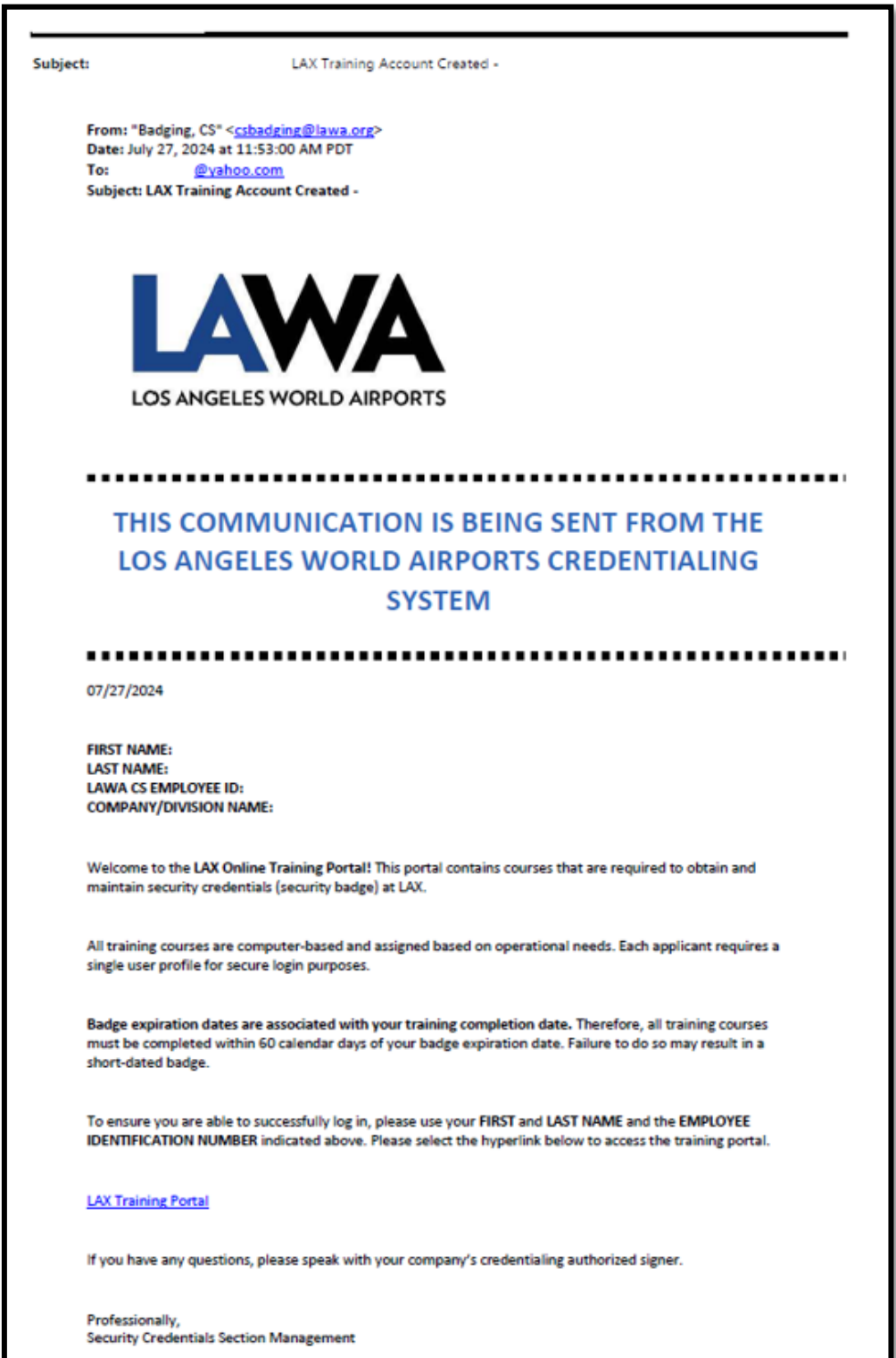

# B. Applicants Who Received the Email Notification from: "Badging, CS" <<u>csbadging@lawa.org</u>>

## Important Note:

- The email address, "Badging, CS" <<u>csbadging@lawa.org</u>> is NO REPLY and is not monitored for questions or responses. Please <u>do not</u> use it to email any training inquiries or badging issues.
- Applicants and Authorized Signers should "whitelist" the <u>csbadging@lawa.org</u> email address by adding it to their list of approved senders, so the messages from this email will reach their inbox directly.

# STEP 1:

Click the hyperlink <u>LAX Training Portal</u> to access the **Computer-Based Training Account/Login** page as illustrated with the red arrow below:

### Figure 2 – LAX Training Portal Hyperlink

| must be completed within 60 calendar days of your badge expiration date. Failure to do so may r short-dated badge.                                                                                | result in a                   |
|----------------------------------------------------------------------------------------------------|-------------------------------|
| To ensure you are able to successfully log in, please use your FIRST and LAST NAME and the EMP<br>IDENTIFICATION NUMBER indicated above. Please select the hyperlink below to access the training | PLOYEE<br>ing portal.         |
| LAX Training Portal                                                                                                    | LAX Training Portal Hyperlink |
| If you have any questions, please speak with your company's credentialing authorized signer.                                                                                                    |                               |
| Professionally,<br>Security Credentials Section Management                                                                                                    |                               |

## STEP 2:

The following login page will appear to allow applicants to login to the CBT portal using the login information that appears:

- First Name: Applicant's First Name
- Last Name: Applicant's Last Name
- **CS Employee ID**: Applicant's unique number, issued from the badging Credentialing System (CS).

Figure 3 - Computer-Based Training Login Page

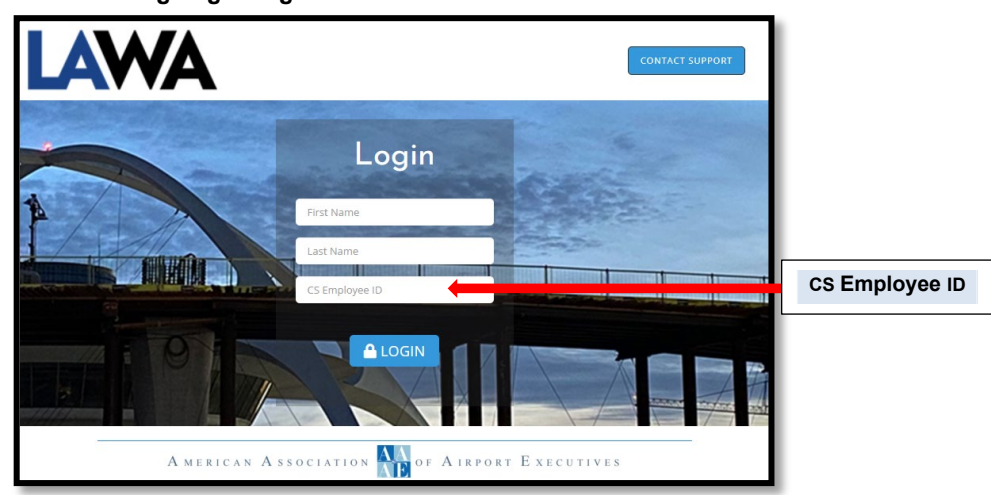

# Important Note:

- Applicants should save the CS Employee ID# provided in the email account notification for future login access to the training portal.
- The CS Employee ID# is required for the Login page above. If the applicant has misplaced their CS Employee ID#, or their CS Employee ID# no longer works in the training portal, the applicant/employee should send an email message with the following information to <u>badgetrainingsupport@lawa.org</u>:
  - Name: [First, Last, Middle]
  - Last 4 digits of SS#:
  - Date of Birth:
  - Badge number:
  - Current email address:

The email subject line should read, "Request Retransmitted LAWA CS ID Number".

> Applicant should receive an email response from <u>csbadging@Jawa.org</u>, within 48 hours.

# STEP 3:

Once the applicant has logged into the training portal, the following **Training Dashboard** will automatically appear with the courses that the applicant is required to complete (**Mandatory Courses and optional SIDA Icon Courses requested for applicants by their Authorized Signers**).

| &I <u>ETLS</u>                                         |                                                          |                                                      |                                             | LOG OUT                        |
|--------------------------------------------------------|----------------------------------------------------------|------------------------------------------------------|---------------------------------------------|--------------------------------|
|                                                        |                                                          |                                                      |                                             | LAX JOHN DOE 👗                 |
| DASHBOARD                                              |                                                          |                                                      |                                             |                                |
| COURSE(S)                                              |                                                          |                                                      |                                             | 3                              |
| Security (SIDA) Training Authorized Sign               | er Training Restricted Area Driver (RAD) 💝<br>Training   | Air Traffic Control (ATC)                            | Human Trafficking Prevention at<br>Airports |                                |
| Human Trafficking Awareness Emergency Manage (Englise) | ement Series Emergency Management Series<br>h) (Spanish) | Restricted Area Driver (RAD) 🂝<br>Training - Spanish |                                             |                                |
|                                                        |                                                          |                                                      |                                             |                                |
|                                                        |                                                          |                                                      |                                             |                                |
| AMERICAN ASSOCIATION OF AIRPORT                        | EXECUTIVES                                               |                                                      | <b>(</b>                                    | 0 m y 0                        |
|                                                        |                                                          |                                                      | Te                                          | rms of Use   Privacy Statement |
|                                                        |                                                          |                                                      |                                             |                                |

Figure 4: Training Dashboard Illustration

# C: Applicants/Employees Who Did Not Receive the Referenced Email

If you or your employees <u>did not</u> receive the email notification as indicated above, please do the following:

- 1. First, check your **spam/junk folder** for the referenced email notification.
- 2. If email is not in spam/junk folder, then do the following:
  - a. Send an email request to: <u>badgetrainingsupport@lawa.org</u> with the following information for each applicant:
  - Name: [First, Last, Middle]
  - Last 4 digits of SS#:
  - Date of Birth
  - Badge number or state New Badge:
  - Current email address:

The email subject line should read, "<u>Create Applicant Computer-Based Training</u> <u>Account</u>".

3. Applicant should receive an email notification from <u>csbadging@lawa.org</u>, within 48 hours.

# D: Applicants Who Did Not Receive All the Required Training in Their Training Profile

- A. New Applicants who did not receive all the required training should see their Authorized Signer who will request the required training using:
  - a. The **Icon Request Form** for employees that are currently badged.
  - b. The **Fingerprint / Exempt Profile Request Form (Fingerprint Application)** for new fingerprint and user profiles to be established.

**Important Note**: The application of these forms will be explained fully in subsequent sections.

# Computer-Based Training for New Fingerprint/Badge Applicants

The following steps should be followed for assigning and completing Computer-Based Training courses:

1. Authorized Signer completes the **Authorized Signer Only** section (green section on page 2) on the **Fingerprint / Exempt Profile Request Form (FRF).** 

| SIGNATORY AUTHORI                                                                      | TY USE ONLY - THIS SECTION MUST                                                        | BE COMPLETED BY CON                                | PANY - NOT THE AP                            | PLICANT                        |                                       |  |
|----------------------------------------------------------------------------------------|----------------------------------------------------------------------------------------|----------------------------------------------------|----------------------------------------------|--------------------------------|---------------------------------------|--|
| BADGE TYPE                                                                             | SIDA ICO                                                                               | N TRAINING                                         |                                              | USCBP SEAL REQUEST (SIDA ONLY) |                                       |  |
|                                                                                        | AOA Familiarization (AOA FAM                                                           | Restricted Area                                    | Restricted Area Driver (RAD)                 |                                | Black – Zone 2                        |  |
|                                                                                        | Aircraft Surface Movement (ASI                                                         | <ol> <li>Air Traffic Cont</li> </ol>               | Air Traffic Control (ATC)                    |                                | FINGERPRINTS REQUIRED)                |  |
| Terminal ID (Sterile)                                                                  | Aircraft Fueler                                                                        | APD - VAAU Escort (                                |                                              | LEO/TSA (Credential No         |                                       |  |
| I certify to LAWA under pena<br>Further, I have reviewed the<br>COMPLETED AND VERIFIED | Ity of perjury, that the employee named<br>information and statements on this ap<br>). | on this fingerprint app<br>plication and signed ar | lication is a direct e<br>nd dated this form | ORGANIZATION C                 | ization listed below.<br>DRMATION WAS |  |
| COMPANY                                                                                |                                                                                        |                                                    |                                              |                                | 1                                     |  |
| SIGNATORY AUTHORITY (PRINT NAME)                                                       |                                                                                        | CONTACT NUMBER                                     |                                              | SIGNATORY AUTHORITY ID #       |                                       |  |
|                                                                                        | (                                                                                      | )                                                  | -                                            |                                |                                       |  |
| AUTHORIZED SIGNATURE                                                                   | (WET SIGNATURE)                                                                        |                                                    | AUTHORIZED D                                 | ATE (MM/DD/YYYY)               |                                       |  |
| x                                                                                      |                                                                                        |                                                    |                                              | 1 1                            |                                       |  |
|                                                                                        |                                                                                        |                                                    | Form valid for 14 o                          | calendar days from date a      | uthorized above.                      |  |

Figure 5: Fingerprint / Exempt Profile Request Form

- 2. The Badge Office counter staff creates the applicant's profile in the **Credentialing System (CS)**.
- 3. After the applicant's fingerprints are cleared, the system will automatically email the **CBT** training activation account information to the applicant's email address.
- 4. If the Authorized Signer does not select any **SIDA Icon Training**, the applicant will receive the **Mandatory training courses** based on the badge type (SIDA or Terminal ID).
- 5. Subsequently, the Authorized Signer will complete the **Icon Request Form** to request **SIDA Icon Trainings** for new applicants.
- 6. **CS** will generate an email to the applicant to complete the **SIDA lcon Trainings**, per the Authorized Signer's request.

## Important Notes:

- Most SIDA Icons (RAD, ATC, ASM, Aircraft Fueler) may not be issued on the <u>NEW</u> applicant's first badge.
- > The process to request the APD VAAU Escort (E) is explained in Section 7.
- The Escort Icon will no longer be rolled over. Applicants with an Escort Icon must complete the required training every two (2) years.
- > The process to request the USCBP Seal is explained in subsequent Section 10.

# Training for Current Badge Holders (SIDA & Terminal/Sterile Areas)

# 1. Active SIDA Badges & Terminal ID Badge Holders

The **Credentialing System (CS)** will automatically send an email to active SIDA and Terminal ID badge holders, sixty (60) days prior to the current badge expiration date. Authorized Signers should ensure that any change to an active badge holder's email address is submitted via an **LAX Update Form** to the Security Badge Office as soon as there is a change of information.

The following table indicates the Mandatory and SIDA Icon-based trainings:

| LAWA MANDATORY COMPUTER-BASED TRAINING COURSES                                                                                                |                                                                                                    |                                                                                                    |  |  |  |  |
|----------------------------------------------------------------------------------------------------|----------------------------------------------------------------------------------------------------|----------------------------------------------------------------------------------------------------|--|--|--|--|
| TRAINING/COURSE NAME                                                                                                    | TRAINEES/APPLICANTS                                                                                                    | TRAINING CYCLE                                                                                        |  |  |  |  |
| Authorized Signer Training                                                                                                    | New & Current Authorized<br>Signers                                                                                                    | Annually (every year)                                                                                 |  |  |  |  |
| Airport Security Training                                                                                                    | All SIDA Badged<br>Employees                                                                                                    | One-time Training                                                                                     |  |  |  |  |
| Airport Security Recurrent<br>Training (New Course)                                                                                           | All SIDA Badged<br>Employees                                                                                                    | Every Two (2) Years                                                                                   |  |  |  |  |
| Sterile Area Training – Includes                                                                                                    | ALL Terminal/Sterile Area                                                                                                    | Annually with ID                                                                                      |  |  |  |  |
| the Prohibited Items Training                                                                                                    | ID Badges                                                                                                    | badge renewal                                                                                         |  |  |  |  |
| the Prohibited Items Training<br>Human Trafficking Awareness<br>Training                                                                      | ID Badges<br>All Badged Employees<br>(SIDA & Sterile Area)                                                                                                   | badge renewal ** Every Two (2) Years                                                                  |  |  |  |  |
| the Prohibited Items TrainingHuman Trafficking AwarenessTrainingHuman Trafficking Prevention atAirports Training                              | ID Badges<br>All Badged Employees<br>(SIDA & Sterile Area)<br>All Badged Employees<br>(SIDA & Sterile Area)                                                  | badge renewal** Every Two (2) Years** Every Two (2) Years                                             |  |  |  |  |
| the Prohibited Items TrainingHuman Trafficking AwarenessTrainingHuman Trafficking Prevention atAirports TrainingEmergency Management Training | ID Badges<br>All Badged Employees<br>(SIDA & Sterile Area)<br>All Badged Employees<br>(SIDA & Sterile Area)<br>All Badged Employees<br>(SIDA & Sterile Area) | badge renewal** Every Two (2) Years** Every Two (2) Years** Every Two (2) Years** Every Two (2) Years |  |  |  |  |

## Table 1: Mandatory Computer-Based Training Courses

\*\* This course will be scheduled every two (2) years for Terminal/Sterile Area badge holders, even though their ID badges are for one year.

## 2. New Applicants and Current Badged Employees (SIDA Badges Only)

**Note**: Current badged employees with new/additional work duties requiring icon training (based on operational need).

### Table 2: SIDA Icon Training Courses

| LAWA OPERATIONS – SIDA ICON TRAINING COURSES |                  |                     |  |  |  |  |
|----------------------------------------------|------------------|---------------------|--|--|--|--|
| TRAINING/COURSE NAME                         | COMMON REFERENCE | TRAINING CYCLE      |  |  |  |  |
| Restricted Area Driver                       | RAD              | Every Two (2) Years |  |  |  |  |
| Air Traffic Control                          | ATC Annually     |                     |  |  |  |  |
| Aircraft Surface Movement                    | ASM              | Annually            |  |  |  |  |
| AOA Familiarization                          | AOA Fam          | Every Two (2) Years |  |  |  |  |
|                                              |                  |                     |  |  |  |  |

| able 3: Airport Police (VAAU) Training               |                                                                                 |                     |  |  |  |  |  |
|------------------------------------------------------|---------------------------------------------------------------------------------|---------------------|--|--|--|--|--|
| AIRPORT POLICE DIVISION – TRAININGS                  |                                                                                 |                     |  |  |  |  |  |
| TRAINING/COURSE NAME COMMON REFERENCE TRAINING CYCLE |                                                                                 |                     |  |  |  |  |  |
| Escort Training (SIDA Badges)                        | E Icon                                                                          | Every Two (2) Years |  |  |  |  |  |
| NEW Sterile Area Training                            | (includes the Prohibited<br>Items Training for the<br>Terminal ID/Sterile Area) | Annually            |  |  |  |  |  |

\*The **Escort Training** is now available in the **Computer-based Training portal**. Contact VAAU <u>airportescort@lawa.org</u> with questions about the **Escort Training**.

## Table 4: Training Courses (Training Times and Knowledge Check Questions)

| Training Courses                         | Length of<br>Video<br>(Minutes) | Total Time<br>(Minutes) |
|------------------------------------------|---------------------------------|-------------------------|
| Authorized Signer Training               | 27                              | 41                      |
| Escort (E) Training                      | 13                              | 26                      |
| Security (SIDA) Training                 | 45                              | 65                      |
| Recurrent Security (SIDA) Training       | 10                              | 20                      |
| Sterile Area Training                    | 26                              | 38                      |
| Human Trafficking Awareness              | 12                              | 12                      |
| Human Trafficking Prevention at Airports | 12                              | 12                      |
| AOA Familiarization                      | 30                              | 60                      |
| Aircraft Surface Movement (ASM)          | 44                              | 77                      |
| Air Traffic Control (ATC)                | 84                              | 134                     |
| Emergency Management Series              | 50                              | 55                      |
| Restricted Area Driver (RAD)             | 38                              | 70                      |

## Procedures for Submitting an Application for New Law Enforcement (LEO/EXEMPT) Applicants

1. Authorized Signer and applicant complete appropriate sections on the LAX FINGERPRINT / EXEMPT PROFILE REQUEST FORM (Fingerprint Application)

# Figure 6 LAX SECURITY CREDENTIALS LAX SECURITY CREDENTIALS LOS ANGELES WORLD AIRPORTS LAX SECURITY CREDENTIALS LOS ANGELES WORLD AIRPORTS LAX SECURITY CREDENTIALS LOS ANGELES WORLD AIRPORTS LAX SECURITY CREDENTIALS PAGE 1 LAX SECURITY CREDENTIALS APPLICANT INFORMATION - THIS SECTION MUST BE COMPLETED BY APPLICANT LAX SECURITY CREDENTIALS SECTION

2. Authorized Signer completes/checks the EXEMPT STATUS (No Fingerprints Required) section in the "SIGNATORY AUTHORITY USE ONLY" section and documents the applicant / badge holder's weapons credential number (see below).

| SIGNATORY AUTHORI                                                                                                    | TY USE ONLY - THIS SECTION MUST B | E COMPLETED BY COMP          | ANY - NOT THE AP    | PLICANT                                  |                  |
|----------------------------------------------------------------------------------------------------|-----------------------------------|------------------------------|---------------------|------------------------------------------|------------------|
| BADGE TYPE                                                                                                    | SIDA ICON                         | TRAINING                     |                     | USCBP SEAL REQUEST (SIDA ONLY)           |                  |
|                                                                                                    | AOA Familiarization (AOA FAM)     | Restricted Area Driver (RAD) |                     | Red – Zone 1                             | Black – Zone 2   |
|                                                                                                    | Aircraft Surface Movement (ASM)   | Air Traffic Contro           | I (ATC)             | EXEMPT STATUS (NO FINGERPRINTS REQUIRED) |                  |
| Terminal ID (Sterile)     Aircraft Fueler                                                                                                    |                                   | APD - VAAU Escort (E)        |                     | LEO/TSA (Credential No                   |                  |
| I certify to LAWA under penalty of perjury, that the employee named on this fingerprint application is a direct employee for the organization li<br>Further, I have reviewed the information and statements on this application and signed and dated this form ONLY AFTER ALL INFORMATIN<br>COMPLETED AND VERIFIED.<br>COMPANY NAME ORGANIZATION CODE |                                   |                              |                     |                                          |                  |
| SIGNATORY AUTHORITY                                                                                                    | (PRINT NAME) CONTA                | CONTACT NUMBER               |                     | SIGNATORY AUTHORITY ID #                 |                  |
|                                                                                                    | (                                 | )                            | -                   |                                          |                  |
| AUTHORIZED SIGNATURE                                                                                                    | E (WET SIGNATURE)                 |                              | AUTHORIZED D/       | ATE (MM/DD/YYYY)                         |                  |
| X                                                                                                    |                                   |                              |                     | 1 1                                      |                  |
|                                                                                                    |                                   |                              | Form valid for 14 c | alendar days from date a                 | uthorized above. |

- Authorized Signer emails the completed LAX FINGERPRINT / EXEMPT PROFILE REQUEST FORM (Fingerprint Application) to the following email address: <u>LEO-TSAExemptApps@lawa.org</u>.
- 4. Badge Office staff will create the New LEO/Exempt Applicant profile in our **Credentialing** System (CS).
- **5.** CS will generate an email to the applicant and provide them with log in information and the link to the <u>LAX Training Portal</u>.
- Upon completion of all appropriate training, applicants will follow the steps outlined in SECTION 5 to retrieve and print their certificates for submission to the Badge Office at time of badging.

# **Retrieving & Printing Test Results/Certificates from AAAE IET-LS Training Portal**

- After completing the assigned training(s) in the AAAE IET-LS Training Portal, a green checkmark will appear next to the course indicating that the training has been completed.
- 2. If the green checkmark does not appear, the applicant needs to manually refresh the training dashboard by clicking the refresh button as indicated by the red arrow.

| Figure 8                          |                             |                                          |                                          |                                    |         |
|-----------------------------------|-----------------------------|------------------------------------------|------------------------------------------|------------------------------------|---------|
| &I <u>ETLS</u>                    |                             |                                          |                                          |                                    | LOG OUT |
| DASHBOARD TRAINING HISTORY        |                             |                                          |                                          |                                    |         |
| COURSE(S)                         |                             |                                          |                                          |                                    |         |
| Security (SIDA) Training Airports | Human Trafficking Awareness | Emergency Management Series<br>(English) | Emergency Management Series<br>(Spanish) | Recurrent Security (SIDA) Training |         |
|                                   | 0                           |                                          |                                          |                                    |         |
| Security                          | (SIDA) Training             |                                          |                                          |                                    |         |

**3.** To view training results and completion certificates, the applicant needs to click on the person icon in the right-hand corner and select **Training History**.

| रुI <u>ETLS</u>                                                                                                    | LOG OUT                                          |
|----------------------------------------------------------------------------------------------------|--------------------------------------------------|
| DASHBOARD TRAINING HISTORY C                                                                                                    | A My profile<br>Training History<br>(re Sign out |
| Security (SIDA) Training Human Trafficking Prevention at Human Trafficking Awareness Emergency Management Series (English) Emergency Management Series (Spariah) Recurrent Security (SIDA) Training LCC |                                                  |
| LAX<br>A My profile<br>G Training Histr<br>(* Sign out                                                                                                    |                                                  |

4. In the Training History screen, all completed exams will appear with all the information regarding the course (Course Code, Course Name, Start and End Time, Duration, Status, etc.). For each completed course, a PDF icon <sup>™</sup> will display in the Print Certificate column at the end of the row for that training course. The applicant then clicks on the PDF icon <sup>™</sup> to print the completion certificate.

| LAX MARIA LOPEZ |                          |                           |                    |                                          |                     |                     |                   |             |                    |                   |
|-----------------|--------------------------|---------------------------|--------------------|------------------------------------------|---------------------|---------------------|-------------------|-------------|--------------------|-------------------|
| ASHBOARD        | TRAINING HISTO           | DRY X                     |                    |                                          |                     |                     |                   |             |                    |                   |
| TRAINING        | HISTORY                  |                           |                    |                                          |                     |                     |                   | Text Search | )@B(               |                   |
| PERSON ID       | FIRST NAME               | LAST NAME                 | COURSE CODE        | COURSE                                   | START TIME          | END TIME            | DURATION<br>(MIN) | STATUS      | EMPLOYER           | PRINT CERTIFICATE |
|                 |                          |                           | lax sida recur     | Recurrent Security (SIDA) Training       | 07-30-2024 12:16 PM | 07-30-2024 12:26 PM |                   | 10 Pass     | LAX AIRPORT POLIC  |                   |
|                 |                          |                           | lax_emergency_eng  | Emergency Management Series (English)    | 07-30-2024 12:11 PM | 07-30-2024 12:15 PM |                   | 4 Pass      | LAX AIRPORT POLIC  | 볞                 |
|                 |                          |                           | aaae_ht_awareness  | Human Trafficking Awareness              | 07-30-2024 11:04 AM | 07-30-2024 11:16 AM |                   | 12 Pass     | LAX AIR ORT POLIC  | 뜅                 |
|                 |                          |                           | aaae_ht_prevention | Human Trafficking Prevention at Airports | 07-30-2024 10:52 AM | 07-30-2024 11:0     |                   |             | LAX AIR ORT POLICI | 짾                 |
|                 |                          |                           | lax_sida           | Security (SIDA) Training                 | 07-29-2024 11:32 AM | 07-30-2024 10:5     | PRINT CERTIF      | ICATE       | LAX AIRPORT POLICI | 8                 |
| 0 - Show        | ing 1 to 10 of 71,653 en | tries (filtered from 5 to | otal entries)      |                                          |                     |                     |                   |             |                    | 4 5 (>)(H         |
|                 |                          |                           |                    |                                          |                     | LICE                | 1                 |             |                    |                   |
|                 |                          |                           |                    |                                          |                     | LICE                |                   | 105<br>月    |                    |                   |
|                 |                          |                           |                    |                                          |                     | LICE                |                   | 00<br>2     |                    |                   |
|                 |                          |                           |                    |                                          |                     |                     |                   |             |                    |                   |

**5.** After clicking the PDF icon a pop-up with printer information will appear. The applicant selects the correct printer and hits the **Print** button and then brings all training printouts to the Authorized Signer.

| Print ?<br>Total: 1 sheet of paper<br>Printer<br>HP Color Laser/et Pro MFP M4_ ~                      | Los Angeles International Airport<br>Interactive Employee Training Memo of Completion<br>Date : 07/30/2024<br>Course : Security (SIDA) Training |  |
|----------------------------------------------------------------------------------------------------|----------------------------------------------------------------------------------------------------|--|
| Copies 1 Layout Portrait Landersee                                                                    | Student :<br>BadgeNumber :<br>This document certifies that the person named above successfully completed on <b>07/30/2024</b>                   |  |
| Pages           All           e.g. 1-5, 8, 11-13           Color                                      |                                                                                                    |  |
| Print on both sides<br>Print on one side  V<br>More settings  Print using system dialog (Col-Shift+P) |                                                                                                    |  |
| Print Cancel                                                                                          |                                                                                                    |  |

SBO Bulletin – AS CBT Guide 8/23/2024

6. The printed certificate(s) should be attached to the applicant's LAX Security Badge Request Form to be presented as proof of course completion.

| Los Angeles International Airport<br>Interactive Employee Training Memo of Completion    |
|------------------------------------------------------------------------------------------|
| Date : 07/30/2024                                                                        |
| Course : Security (SIDA) Training                                                        |
| Student :                                                                                |
| BadgeNumber :                                                                            |
| This document certifies that the person named above successfully completed on 07/30/2024 |

# **SECTION 6:**

# Icons with Special Processes and Training

Critical Icon Procedure – Please see the following Memo, previously distributed to all Authorized Signers regarding Critical Icon Issuance procedures.

|                            | <b>A/A</b>                                                                                                    |
|----------------------------|----------------------------------------------------------------------------------------------------|
| S ANGELES V                | NORLD AIRPORTS                                                                                                    |
| Date:                      | 04-11-2024                                                                                                    |
| To:                        | All Authorized Signers at LAWA                                                                                                    |
| From:                      | Cassandra Heredia, Chief of Operations II                                                                                                    |
| Re:                        | Critical Icon Issuance – new information and requirements as of May 1, 2024                                                                                                    |
| Please<br>of whic          | note the following instructions for obtaining or renewing the Critical Icon, new requirements ch will go into effect May 1, 2024. <b>New information and requirements are in bold.</b>                                                                                                    |
| 1.                         | Please be advised that the turnaround may take up to 14 days. Any requests submitted with less than 14 days' notice will not likely be approved in time for a badge appointment.                                                                                                    |
| 2.                         | No more than four requests may be included in one email.<br>All requests must be sent to the Critical Icon mailbox (Critical-Icon@lawa.org)                                                                                                    |
|                            | to ensure a reply.                                                                                                    |
| For an<br>form:            | employee to receive a Critical Icon (new or renewal), a request must be presented in this                                                                                                    |
| On or                      | ganizational letterhead                                                                                                    |
| 1.<br>2.<br>3.<br>4.<br>5. | Indicating the individual's name, position/ title<br>Requesting that the individual be provided a Critical Icon to support access to the Incident<br>Command Post during an emergency event and essential areas to support continuity of<br>essential operations (Please ensure some version of this wording is in the letter)<br>NEW: Contact information (e.g., phone and email) for the Critical Icon holder that can<br>be used by Incident Command during an evacuation or repopulation. This must be<br>provided in the request letter.<br>NEW: Indicating which Terminal or Terminals the Icon holder will need access to during<br>an emergency. An Icon holder may list more than one Terminal.<br>Signed by the individual's supervisor, authorized signer or station manager |
| Once                       | the Critical Icon Office has been provided with this letter (pdf attachment via email) the<br>r will be provided with status of approval and/or further instructions.                                                                                                    |
| Please                     | e do not include badge numbers on any request, as this is considered sensitive information.                                                                                                    |
|                            |                                                                                                    |
| As of i<br>preser          | May 4, 2023, a stamp is no longer required but a copy of the approval email must be<br>ited at any badge appointment.                                                                                                    |

- Aircraft Fueler Icon Please continue with the current process. The following items must be presented to the Badge Counter Agent at time of badging:
  - Line Service/Supervisor Certificate
  - Checklist
  - Fire Extinguisher Certificate

Please refer all questions regarding the **Aircraft Fueler Icon** to: <u>RegulatoryCompliance@lawa.org</u>

# LAWA Airport Operations & Emergency Management Badge Icons Matrix

| LA                                                               | X AIRP                                                                                                    | ORT OPERA                                                                                                    | TIONS & EME                                                                                                    | ERGENCY MAN                                                                                                    | AGEMENT BA                                                                                                    | DGE ICONS                                                                                                    |
|------------------------------------------------------------------|----------------------------------------------------------------------------------------------------|----------------------------------------------------------------------------------------------------|----------------------------------------------------------------------------------------------------|----------------------------------------------------------------------------------------------------|----------------------------------------------------------------------------------------------------|----------------------------------------------------------------------------------------------------|
| ICON                                                             | AOA<br>Familiarization<br>(AOA)                                                                                        | Aircraft Surface<br>Movement<br>(ASM)                                                                                  | Air Traffic<br>Control<br>(ATC)                                                                                                    | Restricted<br>Area Driver<br>(RAD)                                                                                  | Aircraft Fueling                                                                                                    | Critical                                                                                                    |
| FOR<br>WHOM                                                      | <ul> <li>Airport employees<br/>and contractors<br/>who access the<br/>AOA</li> </ul>                                   | - Airport employees<br>who taxi or tow<br>aircraft a distance of<br>> 1,500 feet                                       | - Airport/Bus OPS<br>- Select LAWA MTCE<br>- Select LAFD<br>- Select FAA                                                              | - GRN : All airside drivers<br>- BLK : Airport Police                                                               | - All airside drivers who<br>also fuel an aircraft                                                                     | - Designated airport<br>tenant employees who<br>respond to incidents                                                          |
| BY<br>WHOM                                                       | - Requested by the<br>AS via Fingerprint<br>Application or Icon<br>Request Form,<br>which then assign<br>course in IET | - Requested by the AS<br>via Fingerprint<br>Application or Icon<br>Request Form,<br>which then assign<br>course in IET | <ul> <li>Requested by the AS via Fingerprint<br/>Application or Icon<br/>Request Form</li> <li>Must be approved by<br/>OPS</li> </ul> | - Requested by the AS via<br>Fingerprint Application<br>or Icon Request Form,<br>which then assign<br>course in IET | - Requested by the AS<br>via Fingerprint<br>Application or Icon<br>Request Form, which<br>then assign course in<br>IET | <ul> <li>Request icon to EM via<br/><u>Critical-Icon@lawa.org</u></li> <li>EM will approve or<br/>deny upon review</li> </ul> |
| HOW<br>TO<br>GET                                                 | - Take IET course<br>and pass final<br>exam                                                                            | - Take IET course and<br>pass final exam<br>- RAD also required                                                        | - Take IET course and<br>pass final exam<br>- RAD also required                                                                       | - Take IET course and<br>pass final exam<br>- Include 8-hr log for initial<br>badge with RAD icon                   | - Fuel Supervisor<br>ensures that training is<br>submitted to OPS<br>- RAD also required                               | - Present EM approval to<br>SBO when rebadging                                                                                |
| VALID<br>FOR                                                     | - 24 months from<br>date of final exam                                                                                 | - 12 months from date<br>of final exam                                                                                 | - 12 months from date<br>of final exam                                                                                                | - 24 months from date of final exam                                                                                 | - 24 months from date of<br>training certificate &<br>checklist                                                        | - EM approval required<br>every badge renewal                                                                                 |
| AOA – Air Ope<br>AS – Authorize<br>CBT – Compu<br>CS – Credentie | rations Area<br>ed Signer<br>ter Based Training<br>aling System                                                        | EM – Emergency Management<br>FAA – Federal Aviation Administr<br>IET – Integrated Employee Trainin                     | LAFI<br>ation MTC<br>ng OPS                                                                                                    | D – Los Angeles Fire Department<br>E – Maintenance<br>– LAX Airport Operations                                      |                                                                                                    | 3.000                                                                                                    |

# Airport Police Vulnerability, Access, and Analysis Unit (VAAU) Escort Authority

The chart below outlines the steps for requesting an **Escort Authority Icon** for employees who require authority based on operational need.

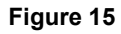

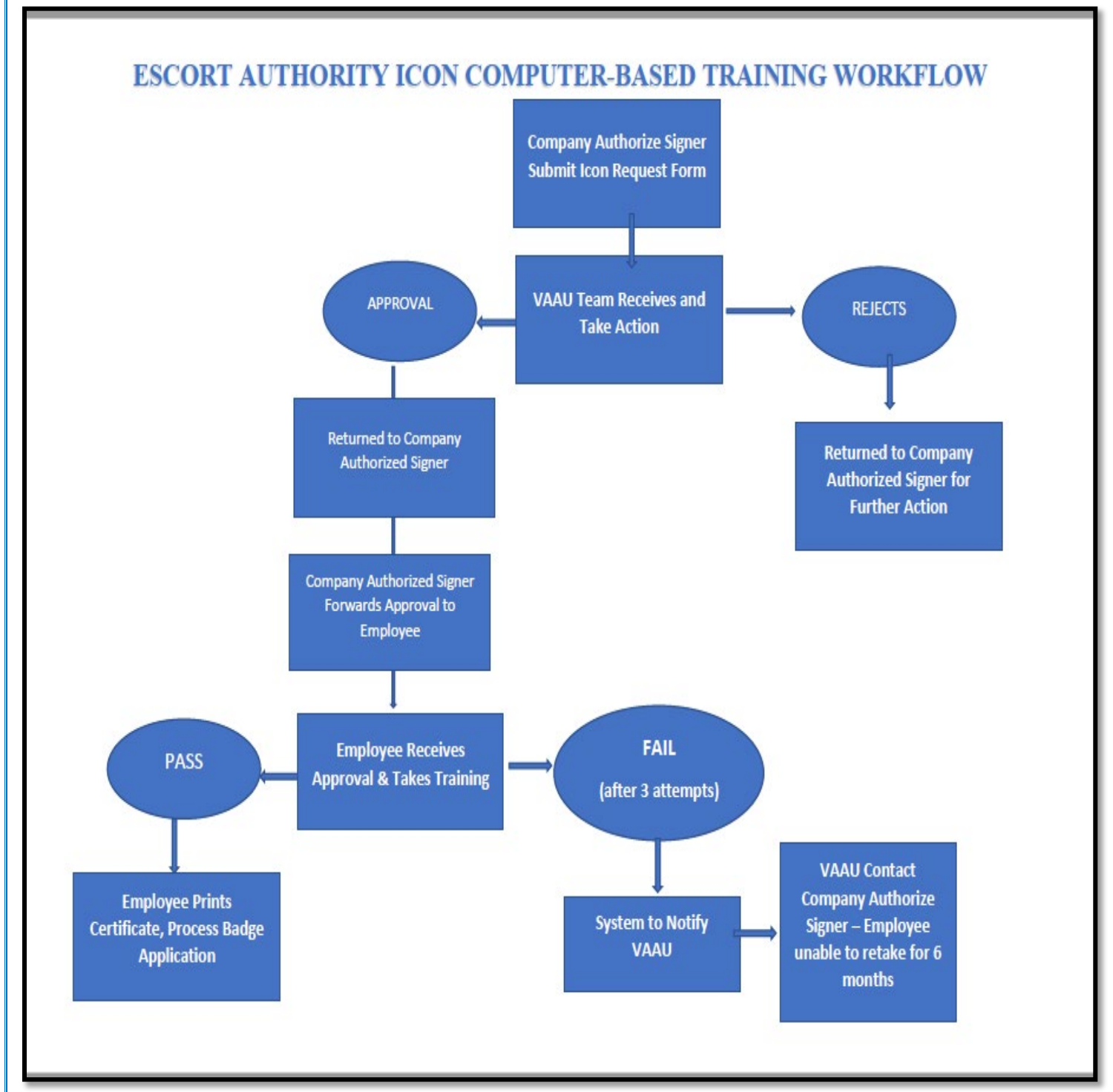

Contact VAAU airportescort@lawa.org with questions about the Escort Approval Process.

# Authorized Signer Portal

## STEP 1: Signing into Authorized Signer Portal on SBO Website (https://sbo.lawa.org)

- > Access the <u>Authorized Signer Portal.</u>
- > Navigate to the Authorized Signer Portal login page.
- > Enter your assigned Username and Password.
- > Click "Login" to access your Authorized Signer account.

## Figure 16: Authorized Signer Login Page

| thtps://sboenrolllawa.org/Account/ApplicationLogin.aspx | A <sup>N</sup> ☆ |
|---------------------------------------------------------|------------------|
|                                                         |                  |
|                                                         |                  |
| Los Angeles                                             |                  |
| World Airports                                          |                  |
|                                                         |                  |
|                                                         |                  |
|                                                         |                  |
|                                                         |                  |
| Using Standard Authentication                           | - 1              |
|                                                         | - 1              |
|                                                         | - 1              |
| PASSWORD:                                               | _                |
|                                                         | _                |
| LOGIN CANCEL                                            |                  |
|                                                         | _                |

## **STEP 2:** Accessing Forms

 $\succ$  Once logged in, locate,

FORMS

and click the button, as indicated below.

#### Figure 17: Forms Access Button

| ← ⊂ ⋒ ( @ ) Los Angeles | ttps://sboenrollawa.org/DefaultStart.aspx<br>World Airports <sup>TM</sup> |       |                 |
|-------------------------|---------------------------------------------------------------------------|-------|-----------------|
|                         | TEREPORTS                                                                 | Forms |                 |
|                         |                                                                           | 1000  |                 |
|                         |                                                                           |       |                 |
|                         |                                                                           |       |                 |
|                         |                                                                           |       |                 |
|                         |                                                                           | 1     |                 |
|                         | $\searrow$                                                                |       | TIONAL          |
|                         | $\star$                                                                   | TO    | HINLEY HETELAND |
|                         |                                                                           |       |                 |
|                         | *****                                                                     |       |                 |
|                         | BR                                                                        |       |                 |
|                         |                                                                           |       |                 |

#### SBO Bulletin – AS CBT Guide 8/23/2024

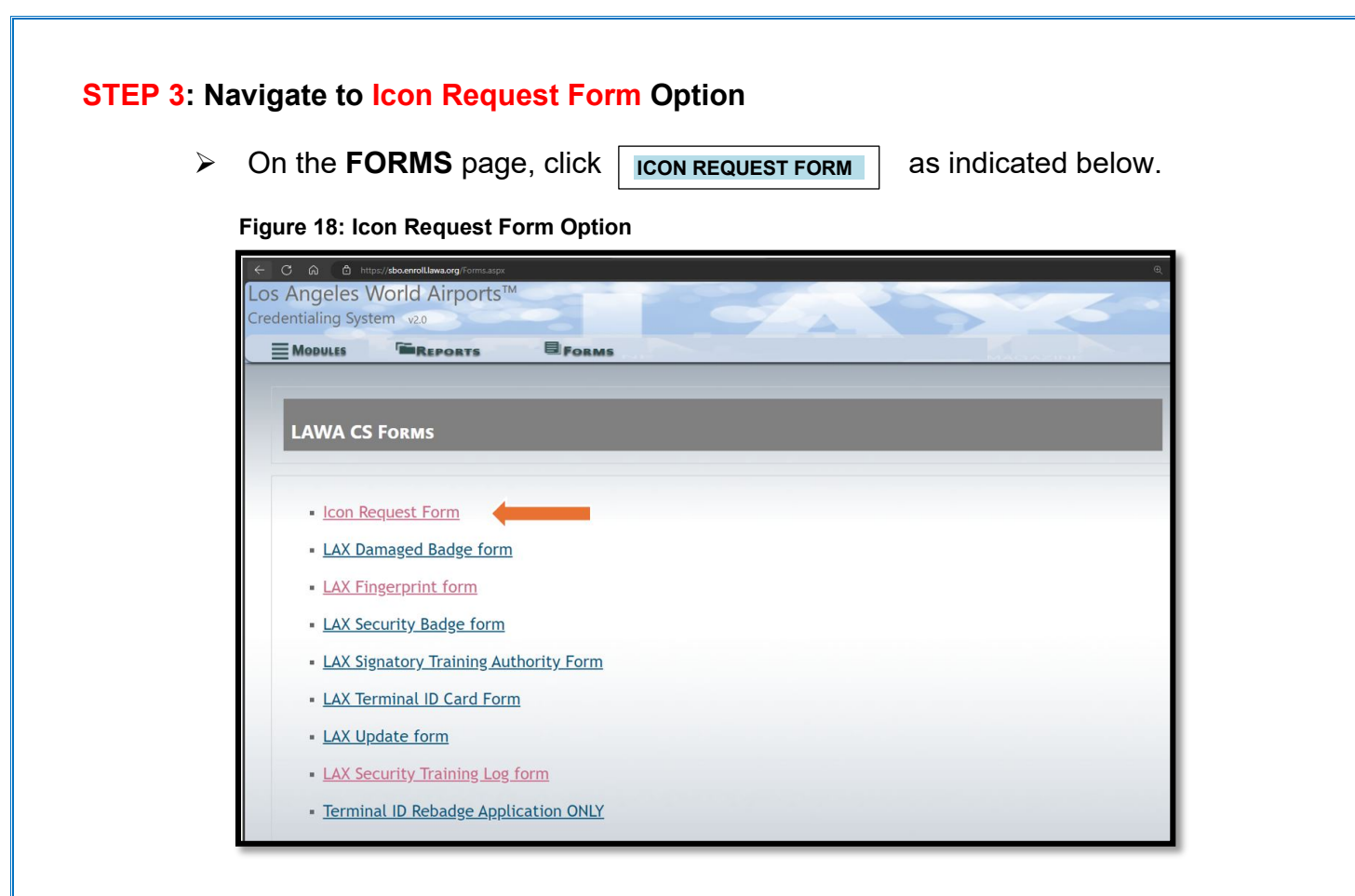

# STEP 4: Completion of the Icon Request Form

The **Icon Request Form** is used by **Authorized Signers** to request **Icons/Trainings** for **current/active** badged employees.

|                                                | icon nequest rom                     | I                                        |
|------------------------------------------------|--------------------------------------|------------------------------------------|
| Disclaimer: Please ensure                      | that each field is filled out correc | tly. You will receive an email regarding |
| У                                              | our request only if an the morna     | ation matches.                           |
| Note: The fields with a * are required to be o | ompleted.                            | Middle Massa                             |
| Enter your last name                           | Enter your first name                | Enter your middle name                   |
| Suffix                                         | Gender*                              | Date Of Birth*                           |
| Select                                         | Select                               | dd-mm-yyyy                               |
| SSN (last four digits)*                        | Phone Number*                        | Email*                                   |
| Enter last four digits of SSN                  | Enter your phone number              | Enter your email address                 |
| Company Code*                                  | Badge Number                         | Badge Appointment Type*                  |
| Enter your 6 digits company code               | А                                    | Select                                   |
| lcons*                                         |                                      |                                          |
| Air Traffic Control (ATC)                      | Aircraft Fueler                      | Aircraft Surface Movement (ASM)          |
| APD - VAAU Escort (E)                          | USCBP Seal – Black Zone 2            | USCBP Seal – Red Zone 1                  |
| AUA Familiarization (AUA FAM)                  | Restricted Area Driver (RAD)         |                                          |
| Justification                                  |                                      |                                          |
| Enter justification                            |                                      |                                          |
|                                                |                                      |                                          |
|                                                |                                      |                                          |

- Icon Request Form Instructions for Completion by Authorized Signers for Applicants
  - 1. Complete each <u>mandatory</u> field (marked with a red asterisk) accurately with the badge applicant information.
  - 2. Select only the icon fields required for each applicant based on operational need.
  - 3. Ensure all that the 6-digit Company Code is formatted as follows:
     o 4-digit Company Code + 2-digit Division Code
  - 4. Select either "New" or "Renewal" for the type of badge appointment from the

| drop-de   | own list in the | Ba    | dge Appointment           | field.                             |
|-----------|-----------------|-------|---------------------------|------------------------------------|
| 5. In the | Enter Justific  | ation | provide justification for | the Escort and Air Traffic Control |

(ATC) icons when selected.

 Select either a Red (Zone 1) or Black (Zone 2) or for US Customs Seal. You may <u>not select both</u> options – the selection of the Black Zone will cancel the selection of the Red Zone, and vice versa.

# STEP 5: Submission of Icon Request Form and Confirmation

- **1.** Click SUBMIT at the bottom of the Icon Request Form, after you have completed and verified that the information is accurate.
- **2.** Upon successful completion, a page a notification page will append indicating that your form was successfully submitted, as indicated below.
- 3. On this page, **Click OK** to confirm your completion of this process.
- 4. You have the option to submit another application by clicking on the **SUBMIT ANOTHER RESPONSE** field.

## Figure 20: Icon Request Form Submission

| LAWA                       |                              |  |
|----------------------------|------------------------------|--|
| LOS ANGELES WORLD AIRPORTS | Icon Request Form            |  |
|                            | Form submitted successfully! |  |
|                            | $\checkmark$                 |  |
|                            | Success!                     |  |
|                            | ок                           |  |

## LAX SECURITY CREDENTIALS (SIDA & TERMINAL BADGES) FINGERPRINT / EXEMPT PROFILE REQUEST FORM (FEPRF)

The **Fingerprint / Exempt Profile Request Form (FEPRF)** replaces the previous Fingerprint Application. This form is used primarily for first time applicants, to allow the Security Badge Office to create an applicant profile in the **Credentialing System (CS)**.

On the **2<sup>nd</sup> page** of the **FEPRF** application (**Signatory Authority Information**) section, the Authorized Signer will complete the following:

- Badge Type: SIDA or Sterile
- > SIDA Icon Training (based on operational need)
- > USCBP Seal Request
- Exempt Status (LEO / TSA)

Figure 21: Fingerprint / Exempt Profile Request Form (FEPRF)/Fingerprint Application

| LAX SE                                                                                                    | CURITY CREDENTIAL                                                                                                    | LS – FINGER                                                                                                    | PRINT / EXEMPT                                                                                                    | PROFILE REG                                                                                                    | UEST FORM - PAGE 2                                                                                                    |
|----------------------------------------------------------------------------------------------------|----------------------------------------------------------------------------------------------------|----------------------------------------------------------------------------------------------------|----------------------------------------------------------------------------------------------------|----------------------------------------------------------------------------------------------------|----------------------------------------------------------------------------------------------------|
| PRIVACY ACT NOTICE<br>Authority: 6 U.S.C. § 1140, 46<br>Recommendations of the 9/11 (<br>(132 Stat. 3186, Public Law 11)                                                                                                    | EAND EMPLOYEE CE<br>U.S.C. § 70105; 49 U.S.C. §§<br>Commission Act of 2007; § 152<br>5-254, Oct 5, 2018), and Execu                                                                                                    | RTIFICATIO<br>106, 114, 5103a<br>20 (121 Stat. 444<br>utive Order 9397                                                                                                    | - THIS SECTION MU<br>40103(b)(3), 40113, 4<br>Public Law 110-53, A<br>(November 22, 1943),                                                                                                    | 137 BECOMPLETED<br>14903, 44935-44936<br>ugust 3, 2007); FAA<br>as amended.                                                                                                    | BY APPLICANT<br>4933), and 49105; the Inglementing<br>Resultorization Act of 2018, § 1934(c)                                                                                                    |
| Purpose: The Department of H<br>information will be provided to t<br>Identification (NGI) system or the<br>information in NGI after the com-<br>retained by NGI. DHS will also                                                                                                    | iomeland Security (DHS) will un<br>the Federal Sureau of Investiga<br>a successor systems including<br>replation of this application and,<br>transmit your Ingerprints for en                                                                                                    | as the informatio<br>ation (FBI) for the<br>pokil, criminal, an<br>I, while retained, y<br>proliment into US                                                                                                    | n to conduct a security<br>purpose of comparing<br>d latent fingerprint rep-<br>rour fingerprints may or<br>-VISIT Automated Bior                                                                                                    | Breat assessment. I<br>your ingerprints to c<br>altories. The FBI ma<br>intinue to be compar-<br>netrics identification                                                                                                    | f applicable, your fingerprints and associated<br>other fingerprints in the FBI's Next Generation<br>y relian your fingerprints and associated<br>ed against other fingerprints submitted to or<br>System (DENT).                                                                                                    |
| DHS will also maintain a nation<br>noncompliance with eviation se<br>record and have the individual's<br>identity, the individual must sen                                                                                                    | al, centralized revocation datat<br>curity requirements. DHS has a<br>name expunged from the data<br>of an email to TSA at Aviation of                                                                                                    | base of individual<br>established a pro<br>labase. If an indiv<br>workena@taa.dhs                                                                                                    | is who have had airport<br>coses to allow an indivi-<br>idual who is listed in the<br>LOV.                                                                                                    | t or aircraft operator-<br>dual whose name is r<br>e centralized databa                                                                                                    | issued identification media revolved for<br>matekanly entered into the database to correct th<br>se winnes to pursue expurgement due to mistake                                                                                                    |
| Routine Uses: In addition to the<br>system may be declosed outside<br>employment investigation, or ad<br>adjudication of your application<br>Assessment System. For as ion<br>your consent as permitted by th<br>the NG system and the FBts B                                                                                                    | ces declosures generally perm<br>de DHS as a routine use pursus<br>djudication of a waiver or appea<br>or in accordance with the routin<br>g as your fingerprints and asso<br>per Privacy Act of 1974 and all a<br>Staniat Routine Uses.                                                                                                    | nited under 5 U.3<br>ant to 5 U.8.C. §<br>al request to the<br>line uses identifie<br>applicable Routin                                                                                                    | 8.C. § 522a(b) of the P<br>522a(b)(3) including w<br>extent necessary to ob<br>d in the T&A system of<br>on are retained in NGI,<br>e Uses as may be public.                                                                                                    | twey Act, all or a po<br>ith third parties durin<br>tain information parts<br>records notice (SOR<br>your information ma<br>ished at any time in t                                                                                                    | vition of the records or information contained in th<br>g the course of a sacuity threat assessment,<br>nent to the assessment, investigation, or<br>NJ DHS/TSA 4002, Transportation Security Threat<br>y be disclosed pursuant to your consent or withou<br>the Federal Register, including the Routine Uses                                                                                                    |
| Disclosure: Pursuant to § 1934<br>credentiata. For SIDA applicatio<br>voluntary, if you do not provide                                                                                                    | 4(c) of the FAA Reauthorization<br>ms, failure to provide this inform<br>the information requested, DH                                                                                                    | n Act of 2018, TS<br>metion may resul<br>IS may be unable                                                                                                    | A is required to collect<br>t in denial of a credent<br>to complete your secu                                                                                                    | your SSN on applica<br>al. For other aviation<br>rily threat assessme                                                                                                    | tions for Secure Identification Display Area (SID)<br>credentials, although furnishing your SSN is<br>nl.                                                                                                    |
| The information I have provided<br>statement can be punished by fit<br>for them the Social Social Administration of the<br>statement of the Social Social S | I is true, complete, and correct to<br>the or imprisonment or both (see<br>interim to mission are Social Section                                                                                                    | to the best of my k<br>to Section 1001 of<br>the Names and Ma                                                                                                    | nowledge and belief an<br>I Title 18 of the United 8<br>particular to Transaction                                                                                                    | d is provided in good<br>Itales Code).<br>Seculty Administration                                                                                                    | faith. I understand that a knowing and willful faite                                                                                                    |
| Programs (TSA-10)/Aviation Works                                                                                                    | er Program, 6595 Springfield Center                                                                                                    | ny Number and Uli<br>ter Drive, Springfel                                                                                                    | d, VA 20568-8010.                                                                                                    | Security Administration,                                                                                                    | Environments Services and Velling Programs, Alberticity V                                                                                                    |
| 49 CFR 1540.105(a).<br>APPLICANT NAME (Print)                                                                                                    | ,                                                                                                    |                                                                                                    |                                                                                                    | DATE OF BIRTH                                                                                                    | (MM001111)                                                                                                    |
|                                                                                                    |                                                                                                    |                                                                                                    |                                                                                                    |                                                                                                    |                                                                                                    |
|                                                                                                    |                                                                                                    |                                                                                                    |                                                                                                    |                                                                                                    |                                                                                                    |
| APPLICANT SIGNATURE                                                                                                    |                                                                                                    |                                                                                                    |                                                                                                    | SOCIAL SECUR                                                                                                    | ITY NUMBER                                                                                                    |
| APPLICANT SIGNATURE<br>X<br>SCREENING NOTICE: Any em<br>access to, working in, or lear                                                                                                    | iployee holding a oredential g<br>wing a Security Identificatio                                                                                                    | granting access<br>on Display Area                                                                                                    | to a Beourity Identific                                                                                                    | SOCIAL SECUR                                                                                                    | /<br>ITY NUMBER<br><br>may be soreened at any time while gaining                                                                                                    |
| APPLICANT BIGNATURE<br>X<br>BCREENING NOTICE: Any em<br>access to, working in, or lear<br>SIGNATORY AUTHOR                                                                                                    | nployee holding a oredential g<br>ving a Security Identificatio<br>TY USE ONLY—THE SE                                                                                                    | granting avoess<br>on Display Area                                                                                                    | to a Security Identific<br>L<br>COMPLETED BY COM                                                                                                    | SOCIAL SECUR<br>ation Display Area I                                                                                                    | I<br>ITY NUMBER<br>                                                                                                    |
| APPLICANT SIGNATURE<br>X<br>SCREENING NOTICE: Any on<br>access to, working in, or lea<br>SIGNATORY AUTHORY<br>BADGE TYPE                                                                                                    | nployee holding a oredential g<br>wing a Security Identificatio<br>TY USE ONLY—748 88                                                                                                    | granting access<br>on Display Area<br>Senten MUST DE<br>BIDA ICON 1                                                                                                    | to a Seourity Identific<br>L<br>COMPLETED BY COM<br>TRAINING                                                                                                    | SOCIAL SECUR<br>ation Display Area (                                                                                                    | /<br>ITY NUMBER<br><br>may be soreered at any time while gaining<br>WURWIT<br>USCBP SEAL REQUEBT (SIDA ONLY)                                                                                                    |
| APPLICANT SIGNATURE X SCREENING NOTICE: Any on access to, working in, or lea SIGNATORY AUTHORY BADGE TYPE                                                                                                    | nployee holding a ordential<br>wing a Seourity Klentificatio<br>TY USE ONLY – THE SE<br>ONLY – THE SE                                                                                                    | granting assess<br>on Display Area<br>Strick MUST BE<br>BIDA ICON 1<br>(AOA FAM)                                                                                                    | to a Security Identifie                                                                                                    | SOCIAL SECUR<br>ation Display Area of<br>PANY-NOT THE A                                                                                                    | /<br>ITY NUMBER<br><br>may be soreered at any time while gaining<br>withown<br>UBCBP SEAL REQUEBT (stok own)<br>UBCBP SEAL REQUEBT (stok own)<br>Red - Zone 1 	Black - Zone                                                                                                    |
| APPLICANT SIGNATURE X SCREENING NOTICE: Any em access to, working in, or lea SIGNATORY AUTHORI BADGE TYPE SIDA SIDA                                                                                                    | ployee holding a ordential<br>wing a Seourity Mentificatio<br>TY USE ONLY – THE SE<br>O AOA Familiarization (<br>Arcraft Surface Mow                                                                                                    | granting assess<br>on Display Area<br>SIDA ICON 1<br>(ADA FAM)<br>ement (ASM)                                                                                                    | to a Security Identifie<br>COC CLARED AVECT<br>TRAINING<br>Restricted Area<br>Air Traffic Cont                                                                                                    | SOCIAL SECUR<br>ation Display Area (<br>ZANY-NOT IN-EA)<br>a Driver (RAD)<br>rol (ATC)                                                                                                    | /<br>ITY NUMBER<br><br>may be soreered at any time while gaining<br>wellown<br>UBCBP SEAL REQUEST (stok owk/r)<br>UBCBP SEAL REQUEST (stok owk/r)<br>Red – Zone 1 Black – Zone<br>EXEMPT STATUS (NO FINGEPRIME REQUED                                                                                                    |
| APPLICANT SIGNATURE X SCREENING NOTICE: Any em access to, working in, or lea SIGNATORY AUTHORI BADGE TYPE SIDA Terminal ID (Sterile)                                                                                                    | ployee holding a oredential g<br>ving a Seourity Identificatio<br>TY USE ONLY – THIS SE<br>AOA Familiarization (<br>Arcrait Surface Mow<br>Arcrait Fueler                                                                                                    | granting access<br>on Display Area<br>BIDA ICON 1<br>(ACIA FAM)<br>ement (ASM)                                                                                                    | to a Beourity Identifie<br>COLULATED BY COL<br>TRAINING<br>Restricted Are<br>Air Traffic Cont                                                                                                    | SOCIAL SECUR<br>ation Display Area (<br>2007 – NOT MEA<br>a Driver (RAD)<br>rol (ATC)<br>isoont (E)                                                                                                    | I<br>ITY NUMBER<br><br>may be soreered at any time while gaining<br>wellown<br>UBCBP SEAL REQUEBT (stok owly)<br>Red - Zone 1 Black - Zone<br>EXEMPT STATUS (no revelopment required<br>LEC/TSA (Credential No                                                                                                    |
| APPLICANT SIGNATURE                                                                                                    | Iployee holding a oredential<br>wing a Besurity Identificatio<br><b>TY USE ONLY – messes</b><br>ADA Familiarization (<br>Aircraft Burface Mow<br>Aircraft Burface Mow<br>Aircraft Fueler<br>alty of perjury, that the empli<br>information and statement<br>D.                                                                                                    | granting access<br>on Display Area<br>SIDA ICON 1<br>(ADA FAM)<br>ement (ASM)<br>koyee named on<br>ts on this appli<br>DIVISIOI                                                                                                    | to a Beourity Identifis<br>COLTY LETER BY COL<br>TRAINING<br>Restricted Area<br>Art Traffic Cont<br>APD – VAAU E<br>sthis fingerprint app<br>pation and signed as                                                                                                    | SOCIAL SECUR<br>ation Display Area I<br>ation Display Area I<br>auxie Nor I Mark<br>a Driver (RAD)<br>rol (ATC)<br>isoort (E)<br>fisation is a direct<br>didated this form                                                                                                    | I ITY NUMBER Inty be soreered at any time while gaining WURWIT USCBP SEAL REQUEST (stok onk/t) Red - Zone 1 Black - Zone EXEMPT STATUS (NO FINARIAMENT REQUED LEC/TSA (Credential No LEC/TSA (Credential No CONLY AFTER ALL INFORMATION WAS ORGANIZATION CODE                                                                                                    |
| APPLICANT SIGNATURE  X SCREENING NOTICE: Any em access to, working in, or lea SIGNATORY AUTHOR BADGE TYPE SIDA SIDA Terminal ID (Sterile) Identify to LAWA under pena Further, I have reviewed the COMPLETED AND VERIFIED COMPLETED AND VERIFIED COMPLETED AND VERIFIED COMPLeTED AND VERIFIED COMPLeTED AND VERIFIED COMPLeTED AND VERIFIED COMPLeTED AND VERIFIED COMPLeTED AND VERIFIED COMPLeTED AND VERIFIED COMPLeTED AND VERIFIED COMPLeTED AND VERIFIED COMPLeTED AND VERIFIED COMPLeTED AND VERIFIED COMPLETED AND VERIFIED COMPLETED COMPLETED COMPLETE COMPLETE COMPLETE COMPLETE COMPLETE COMPLETE COMPLETE COMPLETE COMPLETE COMPLETE COMPLETE COMPLETE COMPLETE COMPLETE COMPLETE COMPLETE COMPLETE COMPLETE COMPLETE COMPLETE COMPLETE COMPLETE COMPLETE COMPLETE COMPLETE COMPLETE COMPLETE COMPLETE COMPLETE       | Inployee holding a oredential<br>wing a Besurity Identification<br><b>TY USE ONLY – messes</b><br>ACAA Familiarization (<br>Aircraft Burface Mow<br>Aircraft Burface Mow<br>Aircraft Fueler<br>alty of perjuny, that the emple<br>information and statement<br>D.                                                                                                    | granting avvess<br>on Display Area<br>SIDA ICON 1<br>(AOA FAM)<br>ement (ASM)<br>loyee named on<br>this appli<br>DIVISIOI                                                                                                    | to a Beourity Identifis<br>COLTY LETER BY COL<br>TRAINING<br>Restricted Area<br>Art Traffic Cont<br>APD – VAAU E<br>athis fingerprint app<br>cation and signed a                                                                                                    | SOCIAL SECUR<br>ation Display Area I<br>ation Display Area I<br>auxie Nor I HEAD<br>a Driver (RAD)<br>rol (ATC)<br>isocht (E)<br>isocht (E)<br>isocht (E)                                                                                                    | I ITY NUMBER Inty to servered at any time while gaining WURWIT USCEP SEAL REQUEST (stok onk/t) Red - Zone 1 Black - Zone EXEMPT STATUS (no revolution fisted below. ONLY AFTER ALL INFORMATION WAS ORGANIZATION CODE                                                                                                    |
| APPLICANT SIGNATURE  X SCREENING NOTICE: Any em access to, working in, or lea SIGNATORY AUTHOR BADGE TYPE SIDA Terminal ID (Sterile) Identify to LAWA under pena Further, I have reviewed the COMPLETED AND VERHEE COMPARY NAME SIGNATORY AUTHORITY                                                                                                    | Infloyee holding a oredentical<br>wing a Security Identification<br><b>TY USE ONLY — messo</b><br>ADA Familiarization (<br>Aircraft Surface Move<br>Aircraft Surface Move<br>Aircraft Fueler<br>alty of perjuny, that the emplainformation and statement<br>D.                                                                                                    | granting avecss<br>on Display Area<br>SIDA ICON 1<br>(ADA FAM)<br>ement (ASM)<br>foyce named on<br>bitVISIO<br>DIVISIO<br>CONTAC                                                                                                    | to a Beourity Identifis<br>COLTY LETER BY COL<br>TRAINING<br>Restricted Are<br>Ar Traffic Cont<br>APD – VAAU E<br>sthis fingerprint app<br>position and signed a<br>N NAME                                                                                                    | SOCIAL SECUR<br>ation Display Area I<br>ation Display Area I<br>and the Area I<br>and Content and Area<br>Boriver (RAD)<br>rol (ATC)<br>isocht (E)<br>isocht (E)<br>isocht (E)<br>isocht (E)                                                                                                    | I ITY NUMBER Inty be sortened at any time while gaining WURWIT USCBP SEAL REQUEST (stok onk/t) Red - Zone 1 Black - Zone EXEMPT STATUS (NO FRAMPHARM REQUEST LEO/TSA (Credential No LEO/TSA (Credential No ONLY AFTER ALL INFORMATION WAS ORGANIZATION CODE SIGNATORY AUTHORITY ID #                                                                                                    |
| APPLICANT SIGNATURE  X SCREENING NOTICE: Any em assess to, working in, or lea assess to, working in, or lea assesst to, working in, or lea assesst to, working in, or lea assesst to, working in, or le       | Information and statement<br>Information and statement<br>Information and Information and I | granfing avoess<br>on Display Area<br>SIDA ICON 1<br>(ACIA FAM)<br>ement (ASM)<br>koyee named on<br>ts on this applo<br>DIVISIOI<br>CONTAC<br>(                                                                                                    | to a Beourity Identifis<br>COLUPTER PRODUCT<br>TRAINING<br>Restricted Are<br>Arr Traffic Cont<br>APD – VAAU E<br>stris fingerprint app<br>cation and signed a<br>NNAME<br>TNUMBER<br>)                                                                                                    | a Driver (RAD)<br>rol (ATC)<br>iscort (E)<br>iscort (E)                                                                                                    | I ITY NUMBER INTY NUMBER USCENT STATUS INTY NUMBER USCENT STATUS (NO ANNY) INTY NUMBER USCENT STATUS (NO FRAMEWORK) INTY ATATUS (NO FRAMEWORK) REQUEST (INTY ANY ANY ANY ANY ANY ANY ANY ANY ANY AN                                                                                                    |
| APPLICANT SIGNATURE  X SCREENING NOTICE: Any em access to, working in, or lea access to, working in, or lea access to, working in, or lea access to, working in, or lea access to, working in, or lea access to, working in, or lea access to working in, or lea access to working in       | Inforce holding a oredential<br>wing a Security Identificatio<br>TY USE ONLY—THE SE<br>ADA Familiarization (<br>Arrant Surface Move<br>Arrant Fueler<br>Altronat Fueler<br>alty of perjuny, that the empl<br>information and statement<br>0.<br>(PTINT INAME)<br>E(WET SIGNATURE)                                                                                                    | granfing avoess<br>on Display Area<br>SIDA ICON 1<br>(ACA FAM)<br>ement (ASM)<br>isopen amed on<br>tis on this appli<br>DIVISIOI<br>CONTAC<br>(                                                                                                    | to a Beourity Identifie<br>COLUMNIA<br>RAINING<br>REINING<br>REIN | SOCIAL SECUR<br>SOCIAL SECUR<br>ation Display Area i<br>2007 (RAD)<br>rol (ATC)<br>isocot (E)<br>isocot (E)<br>isocot (E)<br>-<br>AUTHORIZED D                                                                                                    | ITY NUMBER ITY NUMBER USCBP SEAL REQUEST (MOA OWLY) Red - Zone 1 Black - Zone EXEMPT STATUS (NO FRAMPHARE REQUEST LEC/TSA (Credential No LEC/TSA (Credential No ONLY AFTER ALL INFORMATION WAS ORGANIZATION CODE SIGNATORY AUTHORITY ID # ATE (MMODYYYY)                                                                                                    |
| APPLICANT SIGNATURE                                                                                                    | Ployee holding a oredential<br>wing a Security identification<br>TY USE ONLY—THE SE<br>ADA Familiarization (<br>Arrant Surface Mow<br>Arrant Fueler<br>alty of perjury, that the employ<br>information and statement<br>p.<br>(PRINT INNIC)<br>E(WET SIGNATURE)                                                                                                    | granting aveess<br>on Display Area<br>StDA ICON 1<br>(ADA FAM)<br>ement (ASM)<br>iogee named on<br>tis on this appli<br>DIVISIO<br>CONTAC<br>(                                                                                                    | to a Beounity Identifie<br>COLUMNIAN<br>RAINING<br>RAINING<br>Restricted Area<br>APD – VAAU E<br>this fingerprint app<br>cation and signed a<br>NNAME<br>TNUMBER<br>)                                                                                                    | a Driver (RAD)<br>rol (ATC)<br>acort (E)<br>fisation is a direct<br>disted this form                                                                                                    | I ITY NUMBER  ITY NUMBER  USCBP 3EAL REQUEBT (SOX ONLY) Red - Zone 1 Black - Zone EXEMPT STATUS (SC PRADEMINE REQUEBT LECVTSA (Credential No                                                                                                    |
| APPLICANT SIGNATURE                                                                                                    | Ployee holding a oredential<br>pring a Security identificatio<br>TY USE ONLY—THE SE<br>ADA Familiarization (<br>Arcraft Burface Mow<br>Arcraft Burface Mow<br>Arcraft Fueler<br>alty of perjury, that the emploi<br>information and statement<br>present wate;)<br>E(MET SIGNATURE)                                                                                                    | granting aveess<br>on Display Area<br>Stable ICON 11 (USI (BE<br>STADA ICON 1<br>(ACAA FAM)<br>ement (ASM)<br>ement (ASM)<br>loyee named or<br>its on this applie<br>DIVISION<br>CONTAC<br>CONTAC                                                                                                    | to a Beourity Identifie<br>CONTRAINING   RAINING   RAINING   Arr Traffic Cont  Arr Traffic Cont  APD - VAAU E  this fingerprint app oration and signed ar  N NAME   T NUMBER  )                                                                                                    | SOCIAL SECUR SOCIAL SECUR ation Display Area to the second second second second second (E) Second (E) Second (E) Second (E) Second Second Sec                                                                                                    | I ITY NUMBER ITY NUMBER USCBP SEAL REQUEBT (sick own) Red - Zone 1 Black - Zone EXEMPT STATUS (sic) readers related LEC/TSA (Credential No employee for the organization fisted below. ONLY AFTER ALL INFORMATION WAS ORGANIZATION CODE SIGNATORY AUTHORITY ID # ATE (MMDDYYYY) I I astendar days from date authorized above.                                                                                                    |
| APPLICANT SIGNATURE                                                                                                    | Inployee holding a oredential<br>wing a Security Identification<br>TY USE ONLY - THE SECURITY<br>ADA Familiarization (<br>Arrant Burlace Move<br>Arrant Fueler<br>alty of perjury, that the empli<br>information and statement<br>D.<br>PRINT IMARE)<br>E (WET SIGNATURE)<br>SECUTION (EADOLEONTI<br>INTS                                                                                                    | granting aveess<br>on Display Area<br>SIDA ICON 1<br>(ACA FAM)<br>ement (ASM)<br>isopee named or<br>ts on this appli<br>DIVISIO<br>CONTAC<br>(<br>CONTAC                                                                                                    | to a Beourity Identifie<br>COMPLETER EV (COMPLETER EV (COMPL                                                                                                    | SOCIAL SECUR<br>SOCIAL SECUR<br>ation Display Area to<br>a Driver (RAD)<br>rol (ATC)<br>acort (E)<br>fisation is a direct<br>of dated this form<br>-<br>AUTHORIZED D<br>Form valid for 14                                                                                                    | I ITY NUMBER ITY NUMBER UBCRY UBCRY SEAL REQUEBT (sick own) Red – Zone 1 Black – Zone EXEMPT STATUS (so readers related EXEMPT STATUS (so readers related EXEMPT STATUS (so related EXEMPT STATUS (so readers related EXEMPT STATUS (so readers rel |
| APPLICANT SIGNATURE                                                                                                    | Information and statements<br>Information and statements<br>ADA Familiarization (<br>Aircraft Burface Mow<br>Aircraft Burface Mow<br>Aircraft Burface Mow<br>Aircraft Burface Mow<br>Aircraft Burface Mow<br>Aircraft Burface Mow<br>Print Nume<br>Print Nume;<br>E(WET SIGNATURE)<br>SBECHTON/(BADGECORT<br>NTB<br>Expired                                                                                                    | granting aveess<br>on Display Area<br>SIDA ICON 1<br>(ACAA FAM)<br>ement (ASM)<br>is on this applie<br>DIVISIO<br>CONTAC<br>(                                                                                                    | to a Beourity Identifie<br>COMPLETER PROCESS<br>TRAINING<br>Restricted Area<br>Arr Traific Cont<br>APD - VAAU E<br>this fingerprint app<br>paction and signed at<br>NNAME<br>CT NUMBER<br>)<br>Lost / Stolen                                                                                                    | SOCIAL SECUR<br>SOCIAL SECUR<br>ation Display Area to<br>a Driver (RAD)<br>rol (ATC)<br>isoort (E)<br>fication is a direct<br>of dated this form<br>-<br>AUTHORIZED D<br>Form valid for 14<br>Form valid for 14                                                                                                    | I ITY NUMBER ITY NUMBER USCBP SEAL REQUEBT (sick own) Red - Zone 1 Black - Zone EXEMPT STATUS (NO FINADORISTI RECURD LEC/TSA (Credential No LEC/TSA (Credential No ONLY AFTER ALL INFORMATION WAS ORGANIZATION CODE SIGNATORY AUTHORITY ID # I I I I I I I I I I I I I I I I I I I                                                                                                    |
| APPLICANT SIGNATURE  X SCREENING NOTICE: Any em access to, working in, or les SIGNATORY AUTHOR BADGE TYPE SIDA Terminal ID (Sterlie) I certity to LAWA under pens Further, I have reviewed the COMPLETED AND VERHEE COMPLETED AND VERHEE COMPLETED SIGNATURE SIGNATORY AUTHORITY ( AUTHORIZED SIGNATURE X SECURITY CREDENTIALS REAGON FOR FINGERPRI CONFIGSATEd SCS COUNTER AGENT gas                                                                                                    | Information of the second second seco                                               | granfing avoess<br>on Display Area<br>SIDA ICON 1<br>(ACIA FAM)<br>ement (ASM)<br>is on this appoint<br>DIVISION<br>CONTAC<br>(<br>CONTAC<br>(<br>CONTAC<br>(<br>CONTAC<br>(<br>CONTAC                                                                                                    | to a Beourity Identifie COLLETENDING COLLETENDING COLLETENDING CRAINING RAINING REINING AIR TRAINING ART AND AND AND AND AND AND AND AND AND AND                                                                                                    | SOCIAL SECUR<br>SOCIAL SECUR<br>ation Display Area I<br>SAVE - NOT THE A<br>Driver (RAD)<br>rol (ATC)<br>isoott (E)<br>isoott (E)<br>isoott (E)<br>isoott (E)<br>isoott (E)<br>isoott (E)<br>isoott (E)<br>isoott (E)<br>Form valid for 14<br>COM VALUE - NOT<br>COM VALUE - NOT<br>CO | I ITY NUMBER ITY NUMBER USCENT any be soreered at any time while gaining USCENT USCENT SEAL REQUEBT (stok owkr) Red - Zone 1 Black - Zone EXEMPT STATUS (NO Invidential No LEC/TSA (Chedential No LEC/TSA (Chedential No ONLY AFTER ALL INFORMATION WAS ORGANIZATION CODE SIGNATORY AUTHORITY ID # I I I I I I I I I I I I I I I I I I I                                                                                                    |
| APPLICANT BIGNATURE X BCREENING NOTICE: Any em access to, working in, or lea SIGNATORY AUTHOR BADGE TYPE SIDA Terminal ID (Sterile) I certify to LAWA under pena Purther, I have reviewed the COMPLETED AND VERTIEE COMPLETED AND VERTIEE SIGNATORY AUTHORITY ( AUTHORIZED BIGNATURE X REAGON FOR FINGERPRI C CONTER AGENT ( D CONTIScated SCS COUNTER AGENT ( D C CONTER AGENT ( D C CONTER AGENT ( D C CONTER AGENT ( D C CONTER AGENT ( D C CONTER AGENT ( D C CONTER AGENT ( D C C CONTER AGENT ( D C C C C C C C C C C C C C C C C C C                                                                                                    | Inforce holding a predential g<br>wing a Security Identification<br>TY USE ONLY—THE SEC<br>ADA Familiarization (<br>Arrant Surface Mow<br>Arrant Fueler<br>Altronat Fueler<br>Altronat Fueler<br>Altronat Fueler<br>Altronat Surface Mow<br>Prent INAME)<br>E(WET SIGNATURE)<br>SUBCOTION(IEADOIEONTI<br>INTS<br>Expired<br>SUBCOTION(IEADOIEONTI<br>INTS<br>Expired<br>SUBCOTION(IEADOIEONTI<br>INTS<br>Expired                                                                                                    | granfing avoess<br>on Display Area<br>SIDA ICON 1<br>(AOA FAM)<br>ement (ASM)<br>isone named on<br>this appli<br>doyce named on<br>DIVISIOI<br>CONTAC<br>(<br>CONTAC<br>(<br>CON | to a Beourity Identifie  COLUMNIC TRAINING  RAINING  RAINING  RAINING  RAINING  RAINING  ATT TRAITIC Cont  ATT TRAITIC Cont  ATT TRAITIC Cont  ATT TRAITIC Cont  ATT TRAITIC Cont  ATT TRAITIC Cont  ATT TRAITIC Cont  ATT TRAITIC Cont  ATT TRAITIC Cont  ATT TRAITIC Cont  ATT TRAITIC Cont  ATT TRAITIC Cont  ATT TRAITIC CONT  ATT TRAITIC CONT  ATT TRAITIC C                                                                                                    | SOCIAL SECUR SOCIAL SECUR ation Display Area i a Driver (RAD) rol (ATC) isocion (E) isocion is a direct d dated this form - AUTHORIZED D Rec C3                                                                                                    | ITY NUMBER  TY NUMBER  USCBP SEAL REQUEST (SDA ONLY) USCBP SEAL REQUEST (SDA ONLY) Red - Zone 1 Black - Zone EXEMPT STATUS (SC FRADEWORK) REQUEST LEC/TSA (Credential No                                                                                                    |
| APPLICANT SIGNATURE                                                                                                    | Proving a Security Identification TY USE ONLY—THE SE  ADA Familiarization ADA Familiarization Anorait Rueker Anorait Rueker Anorait Rueker Anorait Rueker Anorait Rueker Anorait Rueker Anorait Rueker Anorait Rueker Anorait Rueker Anorait Rueker Anorait Rueker Bit Security Identification C  Security (CAOCECONT NTS C Expired Security Identification T  Security Security Identification                                                                                                    | granting aveess<br>on Display Area<br>StDA ICON 1<br>(AOA FAM)<br>ement (ASM)<br>investment of the supplication<br>DIVISION<br>CONTAC<br>CONTAC<br>(<br>CONTAC<br>CONTAC<br>CONTAC<br>CONTAC<br>CONTAC<br>CONTAC<br>CONTAC<br>CONTAC<br>CONTAC                                                                                                    | to a Beourity Identifie  COLUMNIAN  COLUMNIAN  RAINING  RAINING  RAINING  RAINING  APD - VAAU  this fingerprint app cation and signed a  NNAME  TNUMBER  D Locst / Stolen  Automatic Stolen  Columnian  Columnian                                                                                                    | SOCIAL SECUR SOCIAL SECUR ation Display Area to a Driver (RAD) rol (ATC) acont (E) fication is a direct d dated this form  - AUTHORIZED D - Rom valid for 14                                                                                                    | I ITY NUMBER  ITY NUMBER  USCANT USCEP SEAL REQUEBT (NON ONLY) Red - Zone 1 Black - Zone EXEMPT STATUS (NO FRANSPORTS INCLINE LECVTSA (Credential No                                                                                                    |
| APPLICANT BIGNATURE                                                                                                    | Ployee holding a oredential Ployee holding a descript identification TY USE ONLY—THE SE ONLY—THE SE ONLY—THE SE ONLY—THE SE ONLY—THE SET ADA Familiarization ( Arrant Fueler Altronat Fueler Altronat Fueler Altronat Fueler Altronat Surface Move Arrant Fueler Altronat Fueler Altronat Fueler Altronat Fueler Altronat Fueler Altronat Fueler Breat Surface Move SECOTON(BADGEOFFT NTS Sensitive Security information fo 15 and 1520, eccepted in the wa Stand, For USE accomments on the                                                                                                    | granting aveess<br>on Display Area<br>StDA ICON 1<br>(ADA FAM)<br>ement (ASM)<br>internet (ASM)<br>DIVISIO<br>DIVISIO<br>DIVISIO<br>CONTAC<br>(<br>CONTAC<br>(<br>CONTAC<br>(<br>CONTAC<br>(<br>CONTAC<br>(<br>CONTAC<br>(<br>CONTAC<br>(<br>CONTAC<br>(<br>CONTAC)<br>(<br>CONTAC)<br>(                                                                                                    | to a Beounity Identifie<br>CCC                                                                                                    | SOCIAL SECUR SOCIAL SECUR ation Display Area to a Driver (RAD) rol (ATC) acont (E) fisation is a direct dated this form - AUTHORIZED D - Rom valid for 14                                                                                                    | I ITY NUMBER ITY NUMBER USCAP SEAL REQUEBT (SDA OK.Y) USCAP SEAL REQUEBT (SDA OK.Y) Red - Zone 1 Black - Zone EXEMPT STATUS (NO FRAZERSKITE RECENTS LEC/TSA (Credential No                                                                                                    |
| APPLICANT BIGNATURE X SCREENING NOTICE: Any em access to, working in, or leas SCREENING NOTICE: Any em access to, working in, or leas SCREENING NOTICE: Any em access to, working in, or leas SCREENING IN THE SCREENING IN BADGE TYPE BADGE TYPE        | Interpreter holding a oredentical giving a Besurity Identification<br>TY USE ONLY - THE BESURIES (CONTENT OF CONTENT OF CON                                             | granting aveess<br>on Display Area<br>SIDA ICON 1<br>(ACIA FAM)<br>ement (ASM)<br>ement (ASM)<br>bits on this applied<br>DIVISION<br>CONTAC<br>CONTAC<br>CONTAC<br>CONTAC<br>CONTAC<br>CONTAC<br>CONTAC<br>CONTAC<br>CONTAC<br>CONTAC                                                                                                    | to a Beourity Identifie<br>CONTENTION OF CONTENTION OF CONTENT OF CONTENT OF CONTENT.                                                                                                    | SOCIAL SECUR     SOCIAL SECUR     ation Display Area to     a Driver (RAD)     rol (ATC)     acort (E)     fisation is a direct to     d dated this form     -     AUTHORIZED D     Form valid for 14     To Rize D     Rem valid for 14     SOCIAL SECURATION OF THE SECURATION     CO                                                                                                    | I ITY NUMBER ITY NUMBER ITY NUMBER UBCRY UBCBP SEAL REQUEBT (sick own) Red - Zone 1 Black - Zone Red - Zone 1 Black - Zone EXEMPT STATUS (so readonate into any LEC/TSA (Credential No                                                                                                    |

# USCBP Seal/eBadge Application Request Process Flow

- On the Fingerprint / Exempt Profile Request Form (FEPRF), Signatory Authority USE ONLY Section, Authorized Signer selects: USCBP Seal Request for Red – Zone 1 or Black – Zone 2.
- 2. Applicant attends fingerprint appointment to submit fingerprints.
- 3. The LAWA Credentialing System (CS) will transmit an email (see sample email below) to CBP Seal applicants, notifying applicant to contact the company USCBP Seal Coordinator.
- 4. Company USCBP Seal Coordinator submits USCBP FORM 3078 to CBP (electronically or in-person) and awaits approval response from USCBP.
- 5. Authorized Signer and Applicant complete the **Badge Application** and **SELECT** the option to add the Seal only if the request has been **approved by CBP**.
- 6. Applicant makes an appointment for Badging.
- Applicant goes to the CBP Seal office at the Badge Office with badge application to receive CBP approval stamp on application, then returns to badge office check-in for processing.
- Note: The Security Badge Office <u>does not</u> make any decisions regarding the USCBP Seal requirements or approval processes. Please refer all your inquiries regarding the USCBP Seal requirements to the USCBP Security Seal team at LAX at: (310) 348-2850.

Figure 22: Sample Email Notification to Contact Company USCBP Seal Coordinator

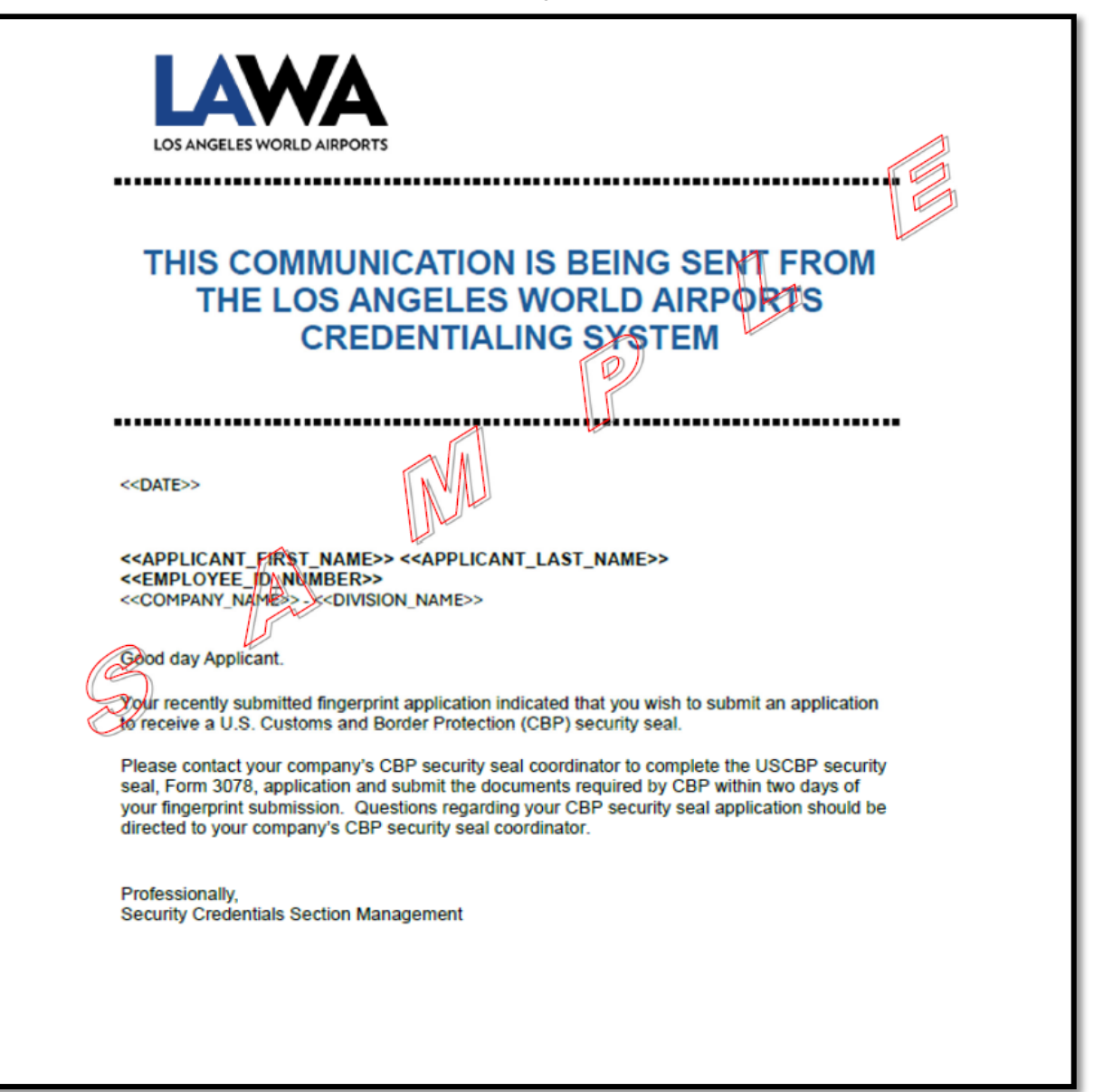

# Authorized Signers' Computer-Based Training Processes

## STEP 1: Onboarding a New Authorized Signer for a Newly Enrolled Company

1. The nominated Authorized Signer (AS) submits a completed Signatory & Training Authority Request Form (STARF), signed by the company's Highest-Ranking Local Official or designee requesting addition of the AS. (Figure 23).

**Note**: In addition, newly nominated **AS** information may be included in the company's **Letter of Intent (LOI)**.

| 25 ANGELES WORLD AIRPORTS                                                                                                    | SIGNATORY & TRA<br>REQUES                                                                                                    | AINING AUTHORITY                                                                                                    | 7333 4                                                                                                    | LOS ANGELES, CA 9004<br>(424) 646-550                                                                                                    |
|----------------------------------------------------------------------------------------------------|----------------------------------------------------------------------------------------------------|----------------------------------------------------------------------------------------------------|----------------------------------------------------------------------------------------------------|----------------------------------------------------------------------------------------------------|
| APPLICANT INFORMATION – $\pi$                                                                                                    | HIS SECTION MUST BE COMPLETED BY APPLI                                                                                                    | ICANT (PRINT CLEARLY OR TY                                                                                                    | 'PE)                                                                                                    |                                                                                                    |
| vovide requested information (below) for<br>forms or Certified Trainers for the mand-                                                                                                    | r applicant being added or removed from acti<br>atom Airport Security Training (49 CER 1542                                                                                                    | tive list of approved Authorized<br>213(b)) for the referenced cor                                                                                                    | al Signers for LAX Secu                                                                                                    | urity Badge / ID Card                                                                                                    |
| LAST NAME (Applicant)                                                                                                    | FIRST NAME                                                                                                    |                                                                                                    |                                                                                                    | SUFFIX                                                                                                    |
|                                                                                                    |                                                                                                    |                                                                                                    |                                                                                                    |                                                                                                    |
| SOCIAL SECURITY NUMBER                                                                                                    |                                                                                                    | BADGING JOB ROLE                                                                                                    |                                                                                                    |                                                                                                    |
| EMAIL ADDRESS                                                                                                    | CONTACT NUMBER                                                                                                    | R                                                                                                    | FAX#                                                                                                    |                                                                                                    |
|                                                                                                    | · · · · · · · · · · · · · · · · · · ·                                                                                                    | -                                                                                                    |                                                                                                    | -                                                                                                    |
| o add or update Signatory Authority, ha<br>order of the box provided. To ensure au                                                                                                    | we applicant provide signature inside the bo<br>thenticity, this signature will be compared to a                                                                                                    | and used to validate the signa                                                                                                    | K ink. This signature r<br>iture provided on ALL L                                                                                                    | nust not extend beyond the<br>AX Security Badge forms.                                                                                                    |
|                                                                                                    |                                                                                                    |                                                                                                    |                                                                                                    |                                                                                                    |
|                                                                                                    |                                                                                                    |                                                                                                    |                                                                                                    |                                                                                                    |
|                                                                                                    |                                                                                                    |                                                                                                    |                                                                                                    |                                                                                                    |
| CREENING NOTICE: Any employe                                                                                                    | e holding a credential granting access to                                                                                                    | a Security Identification Di                                                                                                    | splay Area may be s                                                                                                    | creened at any time while                                                                                                    |
| aining access to, working in, or leave                                                                                                    | ing a Security Identification Display Area.                                                                                                    |                                                                                                    |                                                                                                    |                                                                                                    |
| COMPANY INFORMATION - TH                                                                                                    | IS SECTION MUST BE COMPLETED BY COMPA                                                                                                    | WY (CLEARLY PRINT OR TYPE                                                                                                    | ,                                                                                                    |                                                                                                    |
| COMPANY NAME                                                                                                    | DIVISION NAME                                                                                                    |                                                                                                    | ORGANIZATION                                                                                                    | ODE                                                                                                    |
|                                                                                                    |                                                                                                    |                                                                                                    |                                                                                                    |                                                                                                    |
| LEASE NOTE: All Authorized Signe<br>ust successfully complete a fingerpr                                                                                                    | rs / Certified Trainers with or without ar<br>int-based criminal history record check w                                                                                                    | n active LAX Security Bad<br>with no record of a disqualif                                                                                                    | ge / ID Card, pursuar<br>ying conviction.                                                                                                    | nt to federal mandate,                                                                                                    |
| LEASE NOTE: All Authorized Signe<br>nust successfully complete a fingerpi<br>IGNATORY AUTHORITY REQU<br>Add Authorized Signer                                                                                                    | In a set of the set of the set of                                                                                                    | n active LAX Security Bad<br>with no record of a disqualif<br>e Information                                                                                                    | ge / ID Card, pursuar<br>ying conviction.<br>Remove Autho                                                                                                    | nt to federal mandate,<br>orized Signer                                                                                                    |
| LEASE NOTE: All Authorized Signe<br>nust successfully complete a fingerp.<br>IGNATORY AUTHORITY REQU<br>Add Authorized Signer<br>TRAINER CERTIFICATION REQ                                                                                                    | ITS / Certified Trainers with or without ar<br>rint-based criminal history record check w<br>JEST – MARK APPROPRIATE BOX<br>Renew / Update Signature<br>UEST – MARK APPROPRIATE BOX                                                                                                    | n active LAX Security Bad<br>with no record of a disqualif<br>e Information                                                                                                    | ge / ID Card, pursuar<br>ying conviction.                                                                                                    | nt to federal mandate,<br>prized Signer                                                                                                    |
| LEASE NOTE: All Authorized Signe<br>nust successfully complete a fingerp<br>IGNATORY AUTHORITY REQU<br>Add Authorized Signer<br>TRAINER CERTIFICATION REQ<br>Add Certified Trainer                                                                                                    | ITS / Certified Trainers with or without ar<br>rint-based criminal history record check w<br>JEST – MARK APPROPRIATE BOX<br>Renew / Update Signature<br>UEST – MARK APPROPRIATE BOX<br>Renew / Update Trainer In                                                                                                    | n active LAX Security Bad,<br>with no record of a disqualif<br>e Information [<br>nformation                                                                                                    | ge / ID Card, pursuar<br>ying conviction.<br>Remove Autho                                                                                                    | nt to federal mandate,<br>prized Signer<br>fied Trainer                                                                                                    |
| PLEASE NOTE: All Authorized Signe<br>nust successfully complete a fingerp<br>IGNATORY AUTHORITY REQU<br>Add Authorized Signer<br>TRAINER CERTIFICATION REQ<br>Add Certified Trainer<br>COMPANY CERTIFICATION - *                                                                                                    | ITS / Certified Trainers with or without ar<br>rint-based criminal history record check w<br>JEST – MARK APPROPRIATE BOX<br>Renew / Update Signature<br>UEST – MARK APPROPRIATE BOX<br>Renew / Update Trainer In<br>UST BE COMPLETED BY HIGHEST RANKING                                                                                                    | n active LAX Security Bady<br>with no record of a disqualif<br>e Information [<br>nformation ]                                                                                                    | ge / ID Card, pursuar<br>ying conviction.<br>Remove Authon<br>Remove Certin                                                                                                    | nt to federal mandate,<br>prized Signer<br>fied Trainer                                                                                                    |
| PLEASE NOTE: All Authorized Signe<br>nust successfully complete a fingerp<br>(IGNATORY AUTHORITY REOL<br>) Add Authorized Signer<br>RAINER CERTIFICATION REO<br>) Add Certified Trainer<br>COMPANY CERTIFICATION =<br>Certify to LAWA and attest under the<br>ILAX Security Badges or ID Cards is<br>nd must be returned when restricted a                                                                                                    | Ins / Certified Trainers with or without ar<br>rint-based criminal history record check w<br>JEST — MARK APPROPRIATE BOX<br>CONTRACT OF CONTRACT OF CONTRACT<br>WEST — MARK APPROPRIATE BOX<br>CONTRACT OF CONTRACT OF CONTRACT<br>CONTRACT OF CONTRACT OF CONTRACT<br>CONTRACT OF CONTRACT OF CONTRACT<br>PENDING OF CONTRACT OF CONTRACT<br>PENDING OF CONTRACT OF CONTRACT OF CONTRACT<br>CONTRACT OF CONTRACT OF CONTRACT OF CONTRACT<br>CONTRACT OF CONTRACT OF CONTRACT OF CONTRACT OF CONTRACT<br>CONTRACT OF CONTRACT OF CONTRACT                                                                                                    | n active LAX Security Bad,<br>with no record of a disqualif<br>e Information [<br>nformation ]<br>LOCAL COMPANY OFFICIAL<br>ation is correct and all name<br>enced organization are the pr<br>ation, separation from employ                                                                                                    | Jo Card, pursuar<br>ying conviction.     Remove Autho     Remove Certii     Remove Certii     sand signatures are     operty of the Los Ang     ment or upon demans                                                                                                    | nt to federal mandate,<br>orized Signer<br>fied Trainer<br>valid. It is understood the<br>reles World Aliports (LAWA<br>I by LAWA.                                                                           |
| LEASE NOTE: All Authorized Signe<br>nuet successfully complete a fingerp<br>iGNATORY AUTHORITY REQU<br>Add Authorized Signer<br>RAINER CERTIFICATION REQ<br>Add Certified Trainer<br>COMPANY CERTIFICATION – #<br>COMPANY CERTIFICATION – #<br>COMPANY CERTIFICATION – #<br>ILAX Security Badges or ID Cards is<br>nd must be returned when restricted a<br>HIGHEST RANKING OFFICIAL (PRINT                                                                                                    | Ins / Certified Trainers with or without ar<br>rint-based criminal history record check w<br>UEST — MARK APPROPRIATE BOX<br>CONTRACT OF CONTRACT OF CONTRACT<br>UEST — MARK APPROPRIATE BOX<br>CONTRACT OF CONTRACT OF CONTRACT OF CONTRACT<br>Renew / Update Trainer In<br>UST BE COMPLETED BY HIGHEST RANKING<br>I penalty of perjury that the above informa<br>sued to the employees of the above-referer<br>rea access is no longer required, upon expire<br>NAME)                                                                                                    | n active LAX Security Bad,<br>with no record of a disqualif<br>e Information [<br>nformation ]<br>LOCAL COMPANY OFFICIAL<br>ation is correct and all name<br>enced organization are the pr<br>ation, separation from employ<br>COMPANY JOB TITLE                                                                                              | Jo Card, pursuar<br>ying conviction.     Remove Autho     Remove Certii     Remove Certii     sand signatures are     operty of the Los Ang     ment or upon demane                                                                                                    | nt to federal mandate,<br>orized Signer<br>fied Trainer<br>valid. It is understood the<br>reles World Airports (LAWA<br>I by LAWA.                                                                           |
| PLEASE NOTE: All Authorized Signe<br>nuet successfully complete a fingerp<br>SIGNATORY AUTHORITY REQU<br>Add Authorized Signer<br>RAINER CERTIFICATION REQ<br>Add Certified Trainer<br>COMPANY CERTIFICATION — w<br>certify to LAWA and attest under the<br>ILAX Security Badges or ID Cards is<br>nd must be returned when restricted a<br>HIGHEST RANKING OFFICIAL (PRINT<br>SIGNATURE                                                                                                    | Ins / Certified Trainers with or without ar<br>rint-based criminal history record check w<br>UEST — MARK APPROPRIATE BOX<br>CONTRACT OF CONTRACT OF CONTRACT<br>UEST — MARK APPROPRIATE BOX<br>CONTRACT OF CONTRACT OF CONTRACT OF CONTRACT<br>Renew / Update Trainer In<br>UST BE COMPLETED BY HIGHEST RANKING<br>DEFINITION OF CONTRACT OF CONTRACT OF CONTRACT<br>NAME)                                                                                                    | n active LAX Security Bad,<br>with no record of a disqualif<br>e Information [<br>nformation [<br>LOCAL COMPANY OFFICIAL<br>ation is correct and all name<br>ation, separation from employ<br>COMPANY JOB TITLE<br>DATE (MMDDMYYY)                                                                                                    | pe / ID Card, pursuar<br>ying conviction.<br>Remove Autho<br>Remove Certii<br>Remove Certii<br>es and signatures are<br>soperty of the Los Ang<br>yment or upon demand                                                                                                    | nt to federal mandate,<br>prized Signer<br>fied Trainer<br>valid. It is understood the<br>leles World Airports (LAWA<br>I by LAWA.                                                                           |
| LEASE NOTE: All Authorized Signe<br>nuet successfully complete a fingerp<br>iGNATORY AUTHORITY REQU<br>Add Authorized Signer<br>RAINER CERTIFICATION REQ<br>Add Certified Trainer<br>COMPANY CERTIFICATION = n<br>Control to LAWA and attest under the<br>I LAX Security Badges or ID Cands in<br>a must be returned when restricted a<br>HIGHEST RANKING OFFICIAL (PRINT<br>SIGNATURE<br>X                                                                                                    | Ins / Certified Trainers with or without ar<br>rint-based criminal history record check w<br>UEST — MARK APPROPRIATE BOX<br>CONTRACT OF CONTRACT OF CONTRACT<br>UEST — MARK APPROPRIATE BOX<br>CONTRACT OF CONTRACT OF CONTRACT OF CONTRACT<br>CONTRACT OF CONTRACT OF CONTRAC                                                                                                    | n active LAX Security Bady<br>with no record of a disqualif<br>e Information [<br>Information ]<br>LOCAL COMPANY OFFICIAL<br>ation is correct and all name<br>enced organization are the pr<br>ration, separation from employ<br>COMPANY JOB TITLE<br>DATE (MM/DD/YYY)<br>/                                                                   | Jo Card, pursuar     jung conviction.     Remove Autho     Remove Certif     Remove Certif     sand signatures are     yment or upon demane                                                                                                    | nt to federal mandate,<br>prized Signer<br>fied Trainer<br>valid. It is understood the<br>reles World Airports (LAWA<br>I by LAWA.                                                                           |
| LEASE NOTE: All Authorized Signe<br>nuat successfully complete a fingerp<br>iGNATORY AUTHORITY REQU<br>Add Authorized Signer<br>RAINER GERTIFICATION REQ<br>Add Certified Trainer<br>COMPANY CERTIFICATION — I<br>certify to LAWA and attest under the<br>ILLAX Security Badges or ID Cands is<br>and must be returned when restricted a<br>HIGHEST RANKING OFFICIAL (PRINT<br>SIGNATURE<br>X                                                                                                    | Ins / Certified Trainers with or without ar<br>init-based criminal history record check w<br>JEST — MARK APPROPRIATE BOX<br>Renew / Update Signature<br>NUEST — MARK APPROPRIATE BOX<br>PRENEW / Update Signature<br>NUEST — MARK APPROPRIATE BOX<br>PRENEW / Update Trainer In<br>UST BE COMPLETED BY HIGHEST RANKONG<br>PRENEW / Update Trainer In<br>UST BE COMPLETED BY HIGHEST RANKONG<br>PRENEW / Update Trainer In<br>UST BE COMPLETED BY HIGHEST RANKONG<br>PRENEW / Update Trainer In<br>UST BE COMPLETED BY HIGHEST RANKONG<br>PRENEW / Update Trainer In<br>UST BE COMPLETED BY HIGHEST RANKONG<br>PRENEW / Update Trainer In<br>UST BE COMPLETED BY HIGHEST RANKONG<br>PRENEW / Update Signature<br>PRENEW / Update Signature<br>PRENEW / Update Signa             | n active LAX Security Bad,<br>with no record of a diaqualif<br>e Information [<br>Information ]<br>LOCAL COMPANY OFFICIAL<br>tation is correct and all name<br>enced organization from employ<br>companization are the pration, separation from employ<br>COMPANY JOB TITLE<br>DATE (MM/DD/YYYY) ]<br>/                                       | pe / ID Card, pursuar<br>ying conviction,<br>Remove Authon<br>Remove Certif<br>es and signatures are<br>roperty of the Los Ang<br>yment or upon demand                                                                                                    | nt to federal mandate,<br>prized Signer<br>fied Trainer<br>valid. It is understood the<br>reles World Airports (LAWA)<br>I by LAWA.                                                                          |
| LEASE NOTE: All Authorized Signe<br>nust auccessfully complete a fingerp<br>is in the second second second second second<br>Add Authorized Signer<br>RAINER CERTIFICATION REC<br>Add Certified Trainer<br>COMPANY CERTIFICATION - In<br>Certify to LAWA and attest under the<br>ILAX Security Badges or ID Cands<br>ILAX Security Badges or ID Cands<br>HIGHEST RANKING OFFICIAL (PRINT<br>SIGNATURE<br>X<br>ECURITY CREDENTIALS SEC<br>Add to Email Contact List                                                                                                    | In a Certified Trainers with or without ar<br>init-based criminal history record check w<br>UEST — MARK APPROPRIATE BOX<br>Renew / Update Signature<br>UEST — MARK APPROPRIATE BOX<br>Renew / Update Signature<br>UST BE COMPLETED BY HIGHEST RANKING<br>UST OF COMPLETED BY HIGHEST RANKING<br>UST OF perjury that the above informa<br>issued to the employees of the above-reference<br>access is no longer required, upon expiri-<br>(NAME)<br>C<br>TION (BADGE OFFICE) USE ONLY<br>Remove from Email Contact List                                                                                                    | n active LAX Security Bad,<br>with no record of a disqualif<br>e Information [<br>hormation ]<br>LOCAL COMPANY OFFICIAL<br>atom is correct and all name<br>record organization from employ<br>COMPANY JOB TITLE<br>DATE (MMDDMYYY) /<br>Update Email Co                                                                                       | pe / ID Card, pursuar<br>ying conviction.<br>Remove Authon<br>Remove Certitions<br>Remove Certitions<br>Remove Certitio | ti to federal mandate,<br>prized Signer<br>fied Trainer<br>valid. It is understood the<br>lefes World Airports (LAWA)<br>i by LAWA.                                                                          |
| LEASE NOTE: All Authorized Signe<br>nuet successfully complete a fingerp<br>iGNATORY AUTHORITY REQI<br>Add Authorized Signer<br>RAINER CERTIFICATION REQ<br>Add Certified Trainer<br>COMPANY CERTIFICATION – R<br>COMPANY CERTIFICATION – R<br>COMPANY CERTIFICATION – R<br>COMPANY CERTIFICATION – R<br>COMPANY CERTIFICATION – R<br>COMPANY CERTIFICATION – R<br>COMPANY CERTIFICATION – R<br>COMPANY CERTIFICATION CODE<br>COMPANY CREDENTIALS SEC<br>Add to Email Contact List<br>SIGNATURE AUTHORIZATION CODE                                                                                                    | Ins / Certified Trainers with or without ar<br>rint-based criminal history record check w<br>UEST — MARK APPROPRIATE BOX<br>CONTROL OF CONTROL OF CONTROL OF CONTROL<br>UEST — WARK APPROPRIATE BOX<br>CONTROL OF CONTROL OF CONTROL OF CONTROL<br>Renew / Update Trainer In<br>UST BE COMPLETED BY HIGHEST RANKING<br>Penalty of perjury that the above informa<br>sued to the employees of the above reference<br>rea access is no longer required, upon expirit<br>(NAME)<br>CONTROL OF CONTROL OF CONTROL OF CONTROL<br>(CONTROL OF CONTROL OF C                                                                                                    | n active LAX Security Bad,<br>with no record of a disqualif<br>e Information [<br>nformation ]<br>LOCAL COMPANY OFFICIAL<br>ation is correct and all name<br>enced organization are the pr<br>ation, separation from employ<br>COMPANY JOB TITLE<br>DATE (MMOD/YYYY) ]<br>[<br>Update Email Co<br>R EINGERPRINT DATE                          | pe / ID Gard, pursuar ying conviction.  Remove Autho Remove Certii Remove Certii s and signatures are roperty of the Los Ang ment or upon demand                                                                                                    | tt to federal mandate,<br>orized Signer<br>fied Trainer<br>valid. It is understood the<br>yeles World Airports (LAWA<br>lay LAWA.                                                                            |
| LEASE NOTE: All Authorized Signe<br>nuet successfully complete a fingerp<br><i>iGNATORY AUTHORITY REOL</i><br>Add Authorized Signer<br><i>RAINER CERTIFICATION REO</i><br>Add Certified Trainer<br><i>COMPANY CERTIFICATION – COMPANY CERTIFICATION – COMPANY CERTIFICATION COMPANY CERTIFICATION CERTIFICATION CERTIFICATION CERTIFICATION CERTIFICATION CERTIFICAT</i> | Ins / Certified Trainers with or without ar<br>rint-based criminal history record check w<br>UEST — MARK APPROPRIATE BOX<br>CONTRACT APPROPRIATE BOX<br>CONTRACT APPROPRIATE BOX<br>CONT | n active LAX Security Bad,<br>with no record of a disqualif<br>e Information [<br>nformation ]<br>LOCAL COMPANY OFFICAL<br>ation is correct and all name<br>enced organization are the pr<br>ation, separation from employ<br>COMPANY JOB TITLE<br>DATE (MMDD/YYYY) /<br>[<br>Update Email CO<br>R FINGERPRINT DATE<br>] /                    | pe / ID Card, pursuar ying conviction.  Remove Autho Remove Certii ss and signatures are roperty of the Los Ang yment or upon demans                                                                                                    | tt to federal mandate,<br>prized Signer<br>fied Trainer<br>valid. It is understood the<br>reles World Algoorts (LAWA<br>f by LAWA<br>f<br>t Company Fact Shee<br>/ /                                         |
| LEASE NOTE: All Authorized Signe<br>nust successfully complete a fingerp<br><i>IGNATORY AUTHORITY REQI</i><br>Add Authorized Signer<br><i>RAINER CERTIFICATION REQ</i><br>Add Certified Trainer<br><i>COMPANY CERTIFICATION – M</i><br>COMPANY CERTIFICATION – M<br>COMPANY CERTIFICATION – M<br>COMPANY CERTIFICATION – M<br>COMPANY CERTIFICATION – M<br>COMPANY CERTIFICATION – M<br>COMPANY CERTIFICATION – M<br>COMPANY CERTIFICATION – M<br>COMPANY CREDENTIFICATION CODE<br>ADD CREDITY CREDENTIFICATION CODE<br>APPROVAL AUTHORITY                                                                                                    | Ins / Certified Trainers with or without ar<br>rint-based criminal history record check w<br>UEST — MARK APPROPRIATE BOX<br>Renew / Update Signature<br>UUEST — MARK APPROPRIATE BOX<br>Renew / Update Trainer In<br>UST BE COMPLETED BY HIGHEST RANGING<br>IN DECOMPLETED BY HIGHEST RANGING<br>I penalty of perjury that the above informa<br>sued to the employees of the above-refer<br>rea access is no longer required, upon expire<br>INAME)<br>COM<br>TION (BADGE OFFICE) USE ONLY<br>Remove from Email Contact List<br>SECURITY BADGE-ID CARD NUMBE<br>APPROVAL DATE                                                                                                    | n active LAX Security Bad,<br>with no record of a disqualif<br>e Information [<br>nformation ]<br>LOCAL COMPANY OFFICIAL<br>ation is correct and all name<br>enced organization are the pr<br>ation, separation from employ<br>COMPANY JOB TITLE<br>DATE (MMODMYYY) ]<br>[<br>Update Email Co<br>R FINGERPRINT DATE<br>]<br>SIGNATURE SCANNED | P / ID Card, pursuar     ying conviction.     Remove Autho     Remove Certii     Remove Certii     sand signatures are     operty of the Los Ang     ment or upon demand     //     //     //     //     //     //     //     //     //     //     //     //     //     //     //     //     //     //     //     //     //     //     //     //     //     //     //     //     //     //     //     //     //     //     //     //     //     //     //     //     //     //     //     //     //     //     //     //     //     //     //     //     //     //     //     //     //     //     //     //     //     //     //     //     //     //     //     //     //     //     //     //     //     //     //     //     //     //     //     //     //     //     //     //     //     //     //     //     //     //     //     //     //     //     //     //     //     //     //     //     //     //     //     //     //     //     //     //     //     //     //     //     //     //     //     //     //     //     //     //     //     //     //     //     //     //     //     //     //     //     //     //     //     //     //     //     //     //     //     //     //     //     //     //     //     //     //     //     //     //     //     //     //     //     //     //     //     //     //     //     //     //     //     //     //     //     //     //     //     //     //     //     //     //     //     //     //     //     //     //     //     //     //     //     //     //     //     //     //     //     //     //     //     //     //     //     //     //     //     //     //     //     //     //     //     //     //     //     //     //     //     //     //     //     //     //     //     //     //     //     //     //     //     //     //     //     //     //     //     //     //     //     //     //     //     //     //     //     //     //     //     //     //     //     //     //     //     //     //     //     //     //     //     //     //     //     //     //     //     //     //     //     //     //     //     //     //                                                                                                    | nt to federal mandate,<br>prized Signer<br>fied Trainer<br>valid. It is understood the<br>reles World Amorts (LAWA<br>/ by LAWA.<br>/<br>/<br>/<br>/<br>/<br>/<br>/<br>/<br>/<br>/<br>/<br>/<br>/            |
| PLEASE NOTE: All Authorized Signe<br>nuet successfully complete a fingerp<br>SIGNATORY AUTHORITY REQL<br>Add Authorized Signer<br>RAINER CERTIFICATION REQ<br>Add Certified Trainer<br>COMPANY CERTIFICATION = #<br>COMPANY CERTIFICATION = #<br>COMPANY CERTIFICATION = #<br>COMPANY CERTIFICATION = #<br>COMPANY CERTIFICATION = #<br>COMPANY CERTIFICATION = #<br>COMPANY CERTIFICATION = #<br>COMPANY CERTIFICATION = #<br>COMPANY CERTIFICATION = #<br>COMPANY CERTIFICATION = #<br>COMPANY CERTIFICATION = #<br>COMPANY CERTIFICATION = #<br>COMPANY CERTIFICATION COMPANY<br>AUTHORIZATION COMPANY<br>AUTHORIZATION COMPANY<br>AUTHORIZATION COMPANY<br>AUTHORITY                                                                                                    | Ins / Certified Trainers with or without ar<br>int-based criminal history record check w<br>UEST - MARK APPROPRIATE BOX<br>CONTRACT OF CONTRACT OF CONTRACT<br>WEST - MARK APPROPRIATE BOX<br>CONTRACT OF CONTRACT OF CONTRACTOR OF CONTRACT OF CONTRACT OF CONTRACT OF CONTRACT OF CONTRACTOR OF CONTRACTOR OF CONTRACTOR OF CONTRACTOR OF CONTRACTOR OF CONTRACTOR OF CONTRACTOR OF CONTRACTOR OF CONTRACTOR OF CONTRACTOR OF CONTRACT                                                                                                    | n active LAX Security Bad,<br>with no record of a diaqualif<br>e Information [<br>Information ]<br>LOCAL COMPANY OFFICIAL<br>tation is correct and all name<br>enced organization from employ<br>COMPANY JOB TITLE<br>DATE (IMMODITYYY) ]<br>[<br>Update Email CO<br>R FINGERPRINT DATE<br>] ]<br>SIGNATURE SCANNED                           | pe / ID Card, pursuar ying conviction,  Remove Autho Remove Certit  as and signatures are roperty of the Los Ang ment or upon demand                                                                                                    | ti to federal mandate,<br>prized Signer<br>fied Trainer<br>valid. It is understood the<br>reles World Airports (LAWA<br>/ by LAWA.<br>/<br>/<br>the Company Fact Shee<br>/<br>//<br>//<br>ATE<br>/<br>/<br>/ |

Figure 23: LAX Security Badge/ID Card Signatory & Training Authority Request Form

**Note**: This form can be downloaded from the Security Badge Office website in the Authorized Signer portal at this link: <u>http://sbo.enroll.lawa.org/Files/Signatory.pdf</u>

**Note**: You will have access to the **Authorized Signer portal** to access this and other badging forms and reports, once your ECMU Coordinator provides you with your login information.

- The Badge Office Company Coordinator provides the STARF and the Fingerprint / Exempt Profile Request Form (FEPRF) to the nominated AS for completion. The information on the Signatory Authority Information section on the FEPRF should correlate with the information on the company's Letter of Intent (LOI).
- 3. The nominated AS will email the STARF and copy of the FEPRF to the company's assigned Badge Coordinator at the Security Badge Office's Enrollment and Contact Management Unit (ECMU), and copy <a href="mailto:sboenrollments@lawa.org">sboenrollments@lawa.org</a>
- **4.** Upon receipt of the **STARF** and **FEPRF**, the Badge Coordinator reviews the forms and schedules the **nominated AS** for fingerprinting.

**Note**: In order to avoid unnecessary delays in the processing of the **Security Threat Assessment (STA)** portion of the **Criminal History Records Check** process, foreign-born applicants, **whether or not they are U.S. citizens**, are strongly encouraged to submit their **Alien Registration Number (ARN)** to the Security Badge Office at time of fingerprinting.

 Pursuant to approval of the fingerprints, the ECMU Badge Coordinator submits the copy of the FEPRF to the Badge Office Credentialing Support Services (CS) for creation of the AS Computer-Based Training (CBT) account.

**Note:** Only the Mandatory Training courses will be assigned to newly nominated Authorized Signers.

**Note: SIDA Icons** will not be issued with the 1st badge. Pursuant to completion of the appropriate mandatory training courses and issuance of an initial badge; if **SIDA Icons** are required, the **AS** should have indicated such on the **FEPRF** that was emailed to the badge coordinator.

- 6. If the Authorized Signer did not indicate the need for **SIDA Icons** on the **FEPRF**, then the **AS** must submit a request to the Badge Coordinator.
- **7.** The Badge Coordinator will complete the **Icon Request Form** for activation of training account. This will initiate the request for the **SIDA Icon Training** courses.
- **8. CS** emails the **CBT** account activation email to the Authorized Signer for completion of the appropriate training before badging.
- **9.** The Authorized Signer will email their completed course training certificate to the ECMU Badge Coordinator, and the coordinator will provide the Authorized Signer with a unique personal login to access the Authorized Signer portal on the Badge Office website.
- 10. The Authorized Signer follows the processes identified below: On the 2<sup>nd</sup> page of the FEPRF application, in the Signatory Authority USE ONLY section, the Authorized Signer will complete the appropriate section (s), based on verifiable operational need. (Figure 24).
  - Badge Type: SIDA or Sterile
  - SIDA Icon Training (based on operational need)
  - > USCBP Seal Request (Custom Seal Request)
  - Exempt Status (LEO / TSA)

# Figure 24: Fingerprint / Exempt Profile Request Form (FEPRF) (Page 2)

|                                                                                                    |                                                                                                    |                                                                               | 2. 12.010.000                                                     |                                                                                                    |                                                                               |                                                              |                                                                         |  |  |  |  |  |
|----------------------------------------------------------------------------------------------------|----------------------------------------------------------------------------------------------------|-------------------------------------------------------------------------------|-------------------------------------------------------------------|----------------------------------------------------------------------------------------------------|-------------------------------------------------------------------------------|--------------------------------------------------------------|-------------------------------------------------------------------------|--|--|--|--|--|
| LAX SE                                                                                                    | CURITY C                                                                                                    | REDENTIALS                                                                    | S – FINGER                                                        | PRINT / EXEMPT                                                                                                    | PROFILE REQ                                                                   | UEST FORM -                                                  | PAGE 2                                                                  |  |  |  |  |  |
| PRIVACY ACT NOTICE<br>Authority: 6 U.S.C. § 1140, 46<br>Recommendations of the 9/11 (<br>(132 Stat. 3186, Public Law 115                                                                                                    | AND EMI<br>U.S.C. § 701<br>Commission A<br>i-254, Oct 5, 2                                                                                                    | PLOYEE CER<br>05; 49 U.S.C. §§ 1<br>Act of 2007, § 1520<br>2018), and Executi | TIFICATIO<br>06, 114, 5103a<br>0 (121 Stat. 444<br>ive Order 9397 | <mark>V — <i>THIS SECTION MU</i><br/>a, 40103(b)(3), 40113, 4<br/>., Public Law 110-53, A<br/>(November 22, 1943),</mark> | ST BE COMPLETED<br>4903, 44935-44936,<br>ıgust 3, 2007); FAA  <br>as amended. | BY APPLICANT<br>44939, and 46105; t<br>Reauthorization Act o | the Implementing<br>of 2018, § 1934(c)                                  |  |  |  |  |  |
| Purpose: The Department of H<br>information will be provided to t<br>Identification (NGI) system or its<br>information in NGI after the con<br>retained by NGI. DHS will also f                                                                                                    | wation will be provided to the Federal Bureau of Investigation (FB) for the purpose of comparing your fingerprints to other fingerprints in the FBI's Next Generation trification (NGI) system or its successor systems including civil, criminal, and latent fingerprint repositories. The FBI may retain your fingerprints and associated mation in NGI after the completion of this application and, while retained, your fingerprints may continue to be compared against other fingerprints submitted to or need by NGI. DHS will also transmit your fingerprints for enrollment into US-VISIT Automated Biometrics Identification System (IDENT). |                                                                               |                                                                   |                                                                                                    |                                                                               |                                                              |                                                                         |  |  |  |  |  |
| DHS will also maintain a nation<br>noncompliance with aviation se<br>record and have the individual's<br>identity, the individual must sen                                                                                                    | HS will also maintain a national, centralized revocation database of individuals who have had airport or aircraft operator-issued identification media revoked for<br>oncompliance with aviation security requirements. DHS has established a process to allow an individual whose name is mistakenly entered into the database to correct the<br>scord and have the individual's name expunged from the database. If an individual who is listed in the centralized database wishes to pursue expungement due to mistaken<br>entity, the individual must send an email to TSA at Aviation.workers@tsa.dhs.gov.                                         |                                                                               |                                                                   |                                                                                                    |                                                                               |                                                              |                                                                         |  |  |  |  |  |
| Routine Uses: In addition to those disclosures generally permitted under 5 U.S.C. § 522a(b) of the Privacy Act, all or a portion of the records or information contained in this system may be disclosed outside DHS as a routine use pursuant to 5 U.S.C. § 522a(b)(3) including with third parties during the course of a security threat assessment, employment investigation, or adjudication of a waiver or appeal request to the extent necessary to obtain information pertinent to the assessment, investigation, or adjudication of your application or in accordance with the routine uses identified in the TSA system of records notice (SORN) DHS/TSA 002, Transportation Security Threat Assessment System. For as long as your fingerprints and associated information are retained in NGI, your information may be disclosed pursuant to your consent or without your consent as permitted by the Privacy Act of 1974 and all applicable Routine Uses as may be published at any time in the FBI's Blanket Routine Uses. |                                                                                                    |                                                                               |                                                                   |                                                                                                    |                                                                               |                                                              |                                                                         |  |  |  |  |  |
| Disclosure: Pursuant to § 1934<br>credentials. For SIDA applicatio<br>voluntary, if you do not provide                                                                                                    | (c) of the FA/<br>ns, failure to p<br>the informatio                                                                                                    | A Reauthorization ,<br>provide this inform<br>in requested, DHS               | Act of 2018, TS<br>ation may resu<br>may be unable                | SA is required to collect<br>It in denial of a credenti<br>to complete your secu                                          | your SSN on applica<br>al. For other aviation<br>rity threat assessme         | tions for Secure Ider<br>credentials, although<br>nt.        | tification Display Area (SIDA)<br>n furnishing your SSN is              |  |  |  |  |  |
| The information I have provided statement can be punished by fi                                                                                                    | is true, compl<br>ne or imprisor                                                                                                    | lete, and correct to<br>ment or both (see                                     | the best of my<br>Section 1001 o                                  | knowledge and belief an<br>f Title 18 of the United S                                                                     | d is provided in good<br>tates Code).                                         | faith. I understand th                                       | at a knowing and willful false                                          |  |  |  |  |  |
| I authorize the Social Security Admin<br>Programs (TSA-10)/Aviation Worke                                                                                                    | stration to relea<br>r Program, 659                                                                                                    | se my Social Security<br>5 Sprinafield Center                                 | Number and full<br>Drive, Springfiel                              | name to the Transportation<br>Id. VA 20598-6010.                                                                          | Security Administration,                                                      | Enrollments Services ar                                      | nd Vetting Programs, Attention: Vetting                                 |  |  |  |  |  |
| I am the individual to whom the i<br>false to obtain information from<br>By my signature below, I certify t<br>49 CFR 1540 105(a)                                                                                                    | nformation ap<br>Social Securit<br>hat I have rea                                                                                                    | plies and want this<br>y records, I could b<br>d the Privacy Act N            | information rel<br>e punished by<br>lotice and that l             | eased to verify that my s<br>a fine or imprisonment c<br>will not tamper or interfe                                       | SN is correct. I know<br>r both.<br>ere with, modify, or cir                  | that if I make any rep<br>cumvent any securit                | oresentation that I know is<br>y system in accordance with              |  |  |  |  |  |
| APPLICANT NAME (Print)                                                                                                    |                                                                                                    |                                                                               |                                                                   |                                                                                                    | DATE OF BIRTH                                                                 | (MM/DD/YYYY)                                                 |                                                                         |  |  |  |  |  |
|                                                                                                    |                                                                                                    |                                                                               |                                                                   |                                                                                                    | 1                                                                             | 1                                                            |                                                                         |  |  |  |  |  |
| APPLICANT SIGNATURE                                                                                                    |                                                                                                    |                                                                               |                                                                   |                                                                                                    | SOCIAL SECUR                                                                  | ITY NUMBER                                                   |                                                                         |  |  |  |  |  |
| x                                                                                                    |                                                                                                    |                                                                               |                                                                   |                                                                                                    |                                                                               | - · ·                                                        | -                                                                       |  |  |  |  |  |
| SCREENING NOTICE: Any em                                                                                                    | ployee holdi                                                                                                    | ng a credential gr                                                            | anting access                                                     | to a Security Identific                                                                                                   | ation Display Area r                                                          | nay be screened at                                           | any time while gaining                                                  |  |  |  |  |  |
| SIGNATORY AUTHORI                                                                                                    | TY USE O                                                                                                    | NLY – THIS SEC                                                                | TION MUST BE                                                      | COMPLETED BY COM                                                                                                    | PANY – NOT THE AF                                                             | PPLICANT                                                     |                                                                         |  |  |  |  |  |
| BADGE TYPE                                                                                                    |                                                                                                    |                                                                               | SIDA ICON                                                         | TRAINING                                                                                                    |                                                                               | USCBP SEA                                                    |                                                                         |  |  |  |  |  |
|                                                                                                    |                                                                                                    | amiliarization (A                                                             |                                                                   |                                                                                                    | Driver (RAD)                                                                  | Red – Zone                                                   | 1 Black – Zone 2                                                        |  |  |  |  |  |
|                                                                                                    | □ Aircraft                                                                                                    | Surface Mover                                                                 | ment (ASM)                                                        | Air Traffic Cont                                                                                                    | rol (ATC)                                                                     | EXEMPT STATU                                                 |                                                                         |  |  |  |  |  |
| ☐ Terminal ID (Sterile)                                                                                                    |                                                                                                    | Fueler                                                                        |                                                                   |                                                                                                    | scort (E)                                                                     | LEO/TSA (Credential No                                       |                                                                         |  |  |  |  |  |
|                                                                                                    |                                                                                                    |                                                                               |                                                                   |                                                                                                    |                                                                               |                                                              |                                                                         |  |  |  |  |  |
| I certify to LAWA under pena<br>Further, I have reviewed the<br>COMPLETED AND VERIFIED                                                                                                    | information                                                                                                    | y, that the emplo<br>and statements                                           | yee named or<br>on this appli                                     | n this fingerprint app<br>cation and signed ar                                                                            | ication is a direct o<br>Ind dated this form                                  | employee for the o<br>ONLY AFTER ALL                         | rganization listed below.<br>INFORMATION WAS                            |  |  |  |  |  |
| COMPANY NAME                                                                                                    |                                                                                                    |                                                                               | DIVISIO                                                           | N NAME                                                                                                    |                                                                               | ORGANIZATI                                                   | ON CODE                                                                 |  |  |  |  |  |
|                                                                                                    |                                                                                                    |                                                                               |                                                                   |                                                                                                    |                                                                               |                                                              |                                                                         |  |  |  |  |  |
|                                                                                                    | PRINT NAME)                                                                                                    |                                                                               |                                                                   |                                                                                                    |                                                                               | SIGNATURY                                                    |                                                                         |  |  |  |  |  |
| AUTHORIZED SIGNATURE                                                                                                    |                                                                                                    | TURE)                                                                         |                                                                   | /                                                                                                    | AUTHORIZED D                                                                  |                                                              |                                                                         |  |  |  |  |  |
| x                                                                                                    | - (ALL SIGNAL                                                                                                    | UNE)                                                                          |                                                                   |                                                                                                    |                                                                               | 1                                                            | 1                                                                       |  |  |  |  |  |
|                                                                                                    |                                                                                                    |                                                                               |                                                                   |                                                                                                    | Form valid for 14                                                             | calendar days from c                                         | late authorized above.                                                  |  |  |  |  |  |
| SECURITYCREDENTIAL                                                                                                    | SECTION                                                                                                    | (BADGE OFFIC                                                                  | E) USE ONL                                                        | Ŷ                                                                                                    |                                                                               |                                                              |                                                                         |  |  |  |  |  |
| REASON FOR FINGERPRI                                                                                                    | NTS                                                                                                    |                                                                               |                                                                   |                                                                                                    |                                                                               |                                                              |                                                                         |  |  |  |  |  |
|                                                                                                    |                                                                                                    |                                                                               |                                                                   |                                                                                                    |                                                                               |                                                              | L) Utner                                                                |  |  |  |  |  |
| SUB COUNTER AGENT (STA                                                                                                    | IVIP OR PRINT)                                                                                                    |                                                                               |                                                                   |                                                                                                    |                                                                               |                                                              |                                                                         |  |  |  |  |  |
| WARNING: This record contains<br>know", as defined in 49 CFR parts                                                                                                    | Sensitive Secu<br>15 and 1520,                                                                                                    | urity information that<br>except with the writh                               | t is controlled ur<br>itten permission                            | nder 49 CFR parts 15 an<br>of the Transportation Se                                                                       | d 1520. No part of this<br>curity Administration of                           | record may be disclo<br>or the Secretary of Tra              | sed to persons without a "need to<br>insportation. Unauthorized release |  |  |  |  |  |
| may result in GMI penalty of Other                                                                                                    | aution, FOLU.S                                                                                                    | s. government, publ                                                           | ic disclosure is (                                                | juverneu by o. U.S.U. 562                                                                                                 | LAX Se                                                                        | ecurity Badge - Fing                                         | erprint Request Form 8/2024                                             |  |  |  |  |  |

# Authorized Signers Computer-Based Training Processes (continued)

# **STEP 2:** Existing Company New Authorized Signer

- 1. The Highest-ranking local company official submits a completed **Signatory & Training Authority Request Form (Figure 23, pg. 24)** to the ECMU Badge Coordinator, to Add the new Authorized Signer.
- Note: For Authorized Signers who are **not badged**, follow instructions **2 7** and 9, in **STEP 1** above.
- Note: For new Authorized Signer applicants who are badged, follow instructions **2 5** and 9, in **STEP 1** above.

# How to Access CBT Results Report for Your Employees

The new Training Assignments and Latest Results (IET) Report was created for Authorized Signers to view the training(s) assigned to applicants, and the most recent result status, and the expiration date.

Please use the following steps to access the report.

1. Access the Authorized Signer (AS) Portal using your **AS** login. http://sbo.enroll.lawa.org/Account/ApplicationLogin.aspx

| https://sbo.enroll.lawa.or | rg/Account/ApplicationLogin.aspx                                            |                        |                     |                                   |            |
|----------------------------|-----------------------------------------------------------------------------|------------------------|---------------------|-----------------------------------|------------|
| G Google 🔘 Start Center    | 🔹 SCS Time-Off Reque 🎦 Air Schedule Power                                   | AUP American Legal Pub | ot Asset Management | ₿ <sup>₿</sup> CAS - Contract App | 🛞 Calendar |
|                            | Using Sandard Authentication<br>LOGIN NAME:<br>PASSWORD:<br>Login Messages: | GIN CANCEL             |                     |                                   |            |

**2.** In the Authorized Signer's Portal, go to "Modules" and click on OAS, then select "Reports" from the menu.

| 1 | Los Angeles       | World Airpo | orts™                |         | -       |
|---|-------------------|-------------|----------------------|---------|---------|
| ( | Credentialing Sys | stem v2.0   |                      |         |         |
|   |                   | Home        | CREDENTIALING REVIEW | REPORTS | FORMS   |
| ſ | ECMU              |             |                      |         |         |
| I | ACRU              |             |                      |         | 1       |
| I | □BU               |             |                      |         |         |
|   | FAU               |             |                      |         |         |
| I |                   | MIN.        |                      |         |         |
| I | DOAS              | Report      | rts                  |         |         |
| I | SAAU              | Digita      | I Forms              |         |         |
| L | RACU              |             |                      |         |         |
|   | VAAU              |             |                      |         |         |
|   | SAFE              |             |                      |         |         |
|   | СОММ              |             |                      |         |         |
|   | Data Browser      |             |                      |         |         |
|   |                   |             |                      |         | ERIAIIV |

**3.** In the Reports for OAS module, select **IET Training Assignments and Latest Results** from the report list.

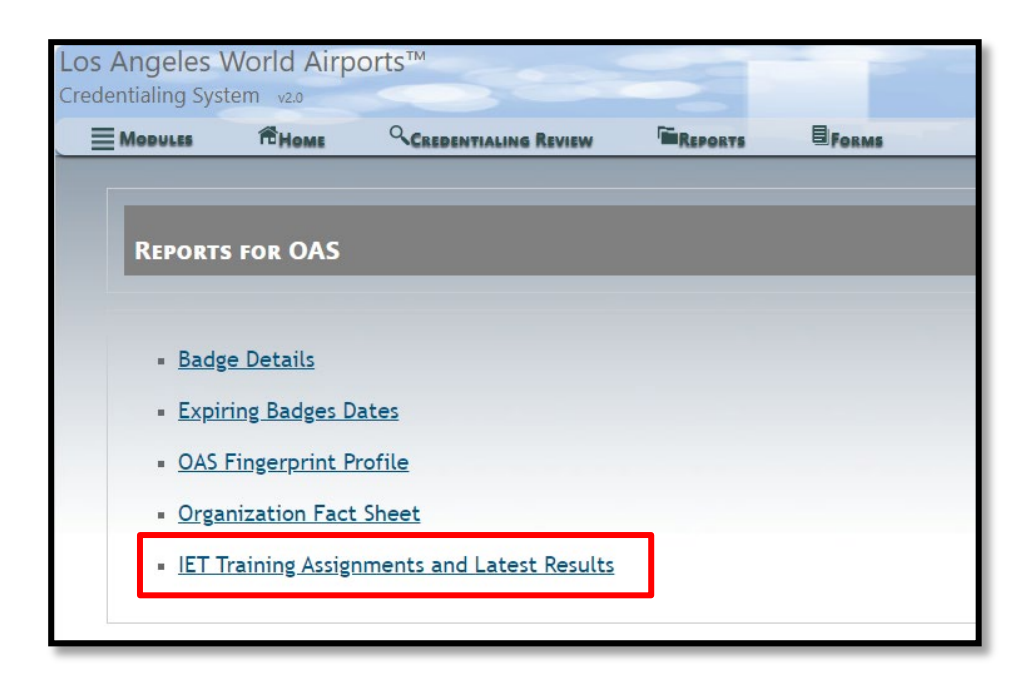

4. In the OAS Training Assignments and Latest Results (IET) Report screen, the report will allow you to make several selections for your report.

| OAS Traini    | ing Assignm | ents and Latest Results | s (IET) Rep | ort |   |             |     |            |
|---------------|-------------|-------------------------|-------------|-----|---|-------------|-----|------------|
| Company 0     | 0004        | ~                       | Division    | 01  | ~ | VIEW REPORT | PDF | V DOWNLOAD |
| Training A    | All         | ~                       | Person      | ALL | ~ |             |     |            |
| Result Status | S ALL       | *                       |             |     |   |             |     |            |

You may filter the report by Training, Person, or Result Status (ALL/PASS/FAILED).

| OAS Training Assignments and Latest Results (IET) Report |                                                                                                    |          |       |             |       |          |  |  |  |  |  |
|----------------------------------------------------------|----------------------------------------------------------------------------------------------------|----------|-------|-------------|-------|----------|--|--|--|--|--|
| Company                                                  | 000 🗸                                                                                                    | Division | 01    | VIEW REPORT | PDF v | DOWNLOAD |  |  |  |  |  |
| Training<br>Result State                                 | All  All All Ali Traffic Control (ATC) Aircraft Surface Movement (ASM) Airport Operations Monthly Training - September AOA Familiarization Constraining - September                                                                                                    | Person   | ALL V | ]           |       |          |  |  |  |  |  |
|                                                          | Authorized Signer Training<br>Emergency Management Series (English)<br>Emergency Management Series (Spanish)<br>Escorting Procedures Training<br>Human Trafficking Awareness<br>Human Trafficking Prevention at Airports<br>Restricted Area Driver (RAD) Training<br>Restricted Area Driver (RAD) Training Spanish<br>Security (SIDA) Training<br>SIDA Refresher<br>Sterile Area Training |          |       |             |       |          |  |  |  |  |  |

| OAS Trai    | OAS Training Assignments and Latest Results (IET) Report |   |          |     |             |     |  |  |  |  |  |  |
|-------------|----------------------------------------------------------|---|----------|-----|-------------|-----|--|--|--|--|--|--|
| Company     | 000                                                      | ~ | Division | 01  | VIEW REPORT | PDF |  |  |  |  |  |  |
| Training    | All                                                      | ~ | Person   | ALL | •           |     |  |  |  |  |  |  |
| Result Stat | us All<br>All<br>PASS<br>FAILED                          | ~ |          |     |             |     |  |  |  |  |  |  |
|             |                                                          |   |          |     |             |     |  |  |  |  |  |  |

**5.** Once you make your report selections, click on "View Report" to view a copy on screen.

| OAS Train   | ning Assignments and Lat | est Results ( | IET) Rep | ort                                  |                                                    |                           |                      |                          |                          |        |
|-------------|--------------------------|---------------|----------|--------------------------------------|----------------------------------------------------|---------------------------|----------------------|--------------------------|--------------------------|--------|
| ompany      | 0004                     | ~             | Division | 01                                   | VIEV                                               | VREPORT                   | PD                   | F 🗸 Dow                  | NLOAD                    |        |
| raining     | All                      | ~             | Person   | ALL                                  | ~                                                  |                           |                      |                          |                          |        |
| esult State | us ALL                   | ~             |          |                                      |                                                    |                           |                      |                          |                          |        |
|             | ዶ 👔 🖡 🚺 of 469           |               |          |                                      |                                                    | - (                       | + Automatic Zoo      | m ¢                      |                          |        |
|             |                          |               |          | LAX<br>Los Angeles<br>World Airports | Los /<br>Trainir<br>Company-Divis                  | Angele<br>LA<br>ng Assign | S Internation        | Results (IET)            |                          | _      |
|             |                          |               |          | Name                                 | Training Name                                      | ls<br>Mandatory           | Assigned Training    | Latest Test Date         | Expiration Date          | Result |
|             |                          |               |          |                                      | Restricted Area Driver                             | No                        | Date                 | 5/27/2022 12:00:00       | 5/26/2024 12:00:00       | PASS   |
|             |                          |               |          |                                      | Restricted Area Driver<br>(RAD) Training - Spanish | No                        |                      | 5/27/2022 12:00:00<br>AM | 5/26/2024 12:00:00<br>AM | PASS   |
|             |                          |               |          |                                      | Authorized Signer<br>Training                      | No                        | 7/31/2024 7:21:00 PM |                          |                          |        |
|             |                          |               |          |                                      | Emergency Management<br>Series (English)           | Yes                       | 8/9/2024 5:57:39 AM  |                          |                          |        |
|             |                          |               |          |                                      | Emergency Management<br>Series (Spanish)           | Yes                       | 8/9/2024 5:57:39 AM  |                          |                          |        |
|             |                          |               |          |                                      | Human Trafficking<br>Awareness                     | Yes                       | 8/9/2024 5:57:39 AM  |                          |                          |        |
|             |                          |               |          |                                      | Human Trafficking<br>Prevention at Airports        | Yes                       | 8/9/2024 5:57:39 AM  |                          |                          |        |
|             |                          |               |          |                                      | Security (SIDA) Training                           | Yes                       | 7/3/2024 12:00:00 AM | 7/31/2024 12:27:00<br>PM | 7/31/2026 12:27:00<br>PM | FAILED |
|             |                          |               |          |                                      | SIDA Refresher                                     | Yes                       | 7/3/2024 12:00:00 AM |                          |                          |        |
|             |                          |               |          |                                      | Emergency Management<br>Series (English)           | Yes                       | 8/9/2024 5:47:21 AM  |                          |                          |        |
|             |                          |               |          |                                      | Emergency Management<br>Series (Spanish)           | Yes                       | 8/9/2024 5:47:21 AM  |                          |                          |        |
|             |                          |               |          |                                      | Human Trafficking<br>Awareness                     | Yes                       | 8/9/2024 5:47:21 AM  |                          |                          |        |
|             |                          |               |          |                                      |                                                    |                           |                      |                          |                          |        |

| Company 0004<br>Fraining All | ~ | Division<br>Person | 01                                   | VIEV                                        | V REPORT                   | PDI                                                | DOW                         | NLOAD                |        |
|------------------------------|---|--------------------|--------------------------------------|---------------------------------------------|----------------------------|----------------------------------------------------|-----------------------------|----------------------|--------|
| Result Status ALL            | ~ |                    |                                      |                                             | -                          | + Automatic Zoo                                    | m ÷                         |                      |        |
|                              |   |                    | LAX<br>Los Angeles<br>World Airports | Los /<br>Trainir                            | Angele<br>LA)<br>ng Assign | s Internatio<br>X Security Badge<br>ments & Latest | en Airport<br>Results (IET) |                      | _      |
|                              |   |                    | Name                                 | Training Name                               | ls<br>Mandatory            | Assigned Training                                  | Latest Test Date            | Expiration Date      | Result |
|                              |   |                    |                                      | Authorized Signer                           | No                         | 7/30/2024 4:10:01 PM                               | 8/8/2024 2:52:00 PM         | 8/8/2025 2:52:00 PM  | PASS   |
|                              |   |                    |                                      | Emergency Management                        | Yes                        | 7/3/2024 12:00:00 AM                               | 8/8/2024 1:12:00 PM         | 8/8/2026 1:12:00 PM  | PASS   |
|                              |   |                    |                                      | Emergency Management<br>Series (Spanish)    | Yes                        | 8/9/2024 6:15:03 AM                                |                             |                      |        |
|                              |   |                    |                                      | Human Trafficking                           | Yes                        | 7/3/2024 12:00:00 AM                               | 8/7/2024 10:22:00 PM        | 8/7/2026 10:22:00 PM | PASS   |
|                              |   |                    |                                      | Human Trafficking<br>Prevention at Airports | Yes                        | 7/3/2024 12:00:00 AM                               | 8/7/2024 10:10:00 PM        | 8/7/2026 10:10:00 PM | PASS   |
|                              |   |                    |                                      | Security (SIDA) Training                    | Yes                        | 7/3/2024 12:00:00 AM                               | 8/7/2024 9:31:00 PM         | 8/7/2026 9:31:00 PM  | PASS   |
|                              |   |                    |                                      |                                             |                            |                                                    |                             |                      |        |

**6.** To download the report, select the file type for your report from the dropdown, and click the "Download" button. A pop-up with your downloaded report should appear to allow you to open and save the report.

| OAS Training Assignments and Latest Results (IET) Report |                                             |        |                    |                            |             |                                                             |  |  |  |  |  |
|----------------------------------------------------------|---------------------------------------------|--------|--------------------|----------------------------|-------------|-------------------------------------------------------------|--|--|--|--|--|
| Company<br>Training<br>Result Stat                       | 0004 - LAX AIRPORT POLICE<br>Ali<br>tus ALL | ><br>> | Division<br>Person | 01 - AIRPORT POLICE<br>ALL | VIEW REPORT | PDF DOWNLOAD<br>PDF<br>Excel<br>CSV<br>Word<br>TIFF (Image) |  |  |  |  |  |

Note: This report should be available in the Authorized Signer's portal now. If you are unable to access the report, please send an email to <u>badgetrainingsupport@lawa.org</u> and reference the **OAS Training Assignments and Latest Results (IET) Report** in the subject line.

## QUICK TIPS AND BEST PRACTICES:

- Access the Authorized Signer Portal at least weekly to view and review the various badging reports.
- > Make Badge Accountability part of your routine assignments as an Authorized Signer.
- Conduct weekly Badge Reconciliation so that you are aware of the expiration dates of employee badges.
- Prepare for employees to renew their badges at least 60 days prior to their expiration dates.
- Encourage employees to schedule appointments for badge renewals. Walk-ins are serviced based on operational need and resource availability.
- Ensure that all your employees have taken the mandatory and/or required SIDA lcon Computer-Based Training courses before they come to the Badge Office.
- Ensure that employees have printouts of completion of the Computer-Based Training at the time of badging.
- DO NOT TAKE MANDATORY TRAININGS UNLESS BADGES ARE ABOUT TO EXPIRE! WE RECOMMEND ABOUT 30-60 DAYS BEFORE THE BADGE EXPIRATION DATE.
- Ensure that your employees take their required training for SIDA Icons like RAD, ASM, ATC, Escort (E), etc. These icons <u>will not</u> be rolled over without the required CBT Training.
- Ensure your company's Seal Coordinator submits renewal US Customs Seal applications well in advance of a seal approval renewal, every two (2) years.